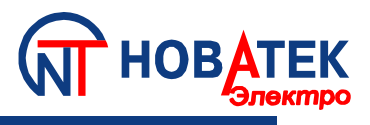

# Контроллер интерфейса Modbus RS-485 по мобильной связи

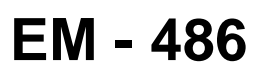

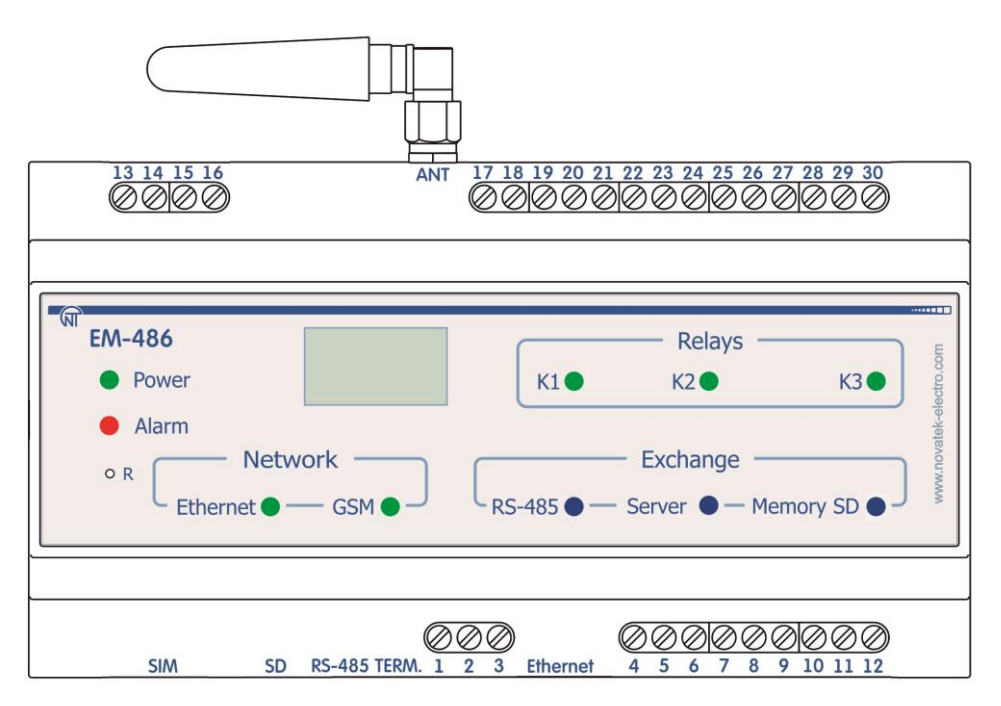

## РУКОВОДСТВО ПО ЭКСПЛУАТАЦИИ ПАСПОРТ

Перед использованием прибора внимательно ознакомьтесь с Руководством по эксплуатации.

Перед подключением прибора к электрической сети выдержите его в течение двух часов при условиях эксплуатации.

Для чистки прибора не используйте абразивные материалы или органические соединения (спирт, бензин, растворители и т.д.).

ЗАПРЕЩАЕТСЯ САМОСТОЯТЕЛЬНО ОТКРЫВАТЬ И РЕМОНТИРОВАТЬ УСТРОЙСТВО.

Компоненты устройства могут находиться под напряжением сети.

ЗАПРЕЩАЕТСЯ ОТКРЫВАТЬ И РЕМОНТИРОВАТЬ ЗАЩИЩАЕМОЕ ОБОРУДОВАНИЕ,

ЕСЛИ ОНО ПОДКЛЮЧЕНО К ВЫХОДНЫМ КОНТАКТАМ УСТРОЙСТВА.

ЗАПРЕЩАЕТСЯ ЭКСПЛУАТАЦИЯ УСТРОЙСТВА С МЕХАНИЧЕСКИМИ ПОВРЕЖДЕНИЯМИ КОРПУСА.

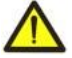

ЗАПРЕЩАЕТСЯ ЭКСПЛУАТАЦИЯ УСТРОЙСТВА В УСЛОВИЯХ ВЫСОКОЙ ВЛАЖНОСТИ. НЕ ДОПУСКАЕТСЯ ПОПАДАНИЕ ВОДЫ В УСТРОЙСТВО.

ВНИМАНИЕ! ПРИ ЭКСПЛУАТАЦИИ УСТРОЙСТВА С ПИТАНИЕМ ОТ ЭЛЕКТРИЧЕСКОЙ СЕТИ РЕКОМЕНДУЕТСЯ ИСПОЛЬЗОВАТЬ СЕТЬ, ЗАЩИЩЕННУЮ ПРЕДОХРАНИТЕЛЕМ, РАССЧИТАННЫМ НА ТОК ДО 1 А.

При соблюдении правил эксплуатации прибор безопасен для использования.

# СОДЕРЖАНИЕ

| 1 ОПИСАНИЕ И РАБОТА                            | 3  |
|------------------------------------------------|----|
| 1.1 Назначение                                 | 3  |
| 1.2 Термины и сокращения                       | 3  |
| 1.3 Технические характеристики                 | 4  |
| 1.4 Комплектность ЕМ-486                       | 6  |
| 1.5 Устройство и работа                        | 6  |
| 2 ИСПОЛЬЗОВАНИЕ ПО НАЗНАЧЕНИЮ                  | 7  |
| 2.1 Эксплуатационные ограничения               | 7  |
| 2.2 Подготовка ЕМ-486 к использованию          | 7  |
| 2.3 Использование ЕМ-486                       | 10 |
| З ТРАНСПОРТИРОВАНИЕ И ХРАНЕНИЕ                 | 27 |
| 4 СРОК СЛУЖБЫ И ГАРАНТИЯ ИЗГОТОВИТЕЛЯ          | 27 |
| Приложение А. Версии и изменения               | 28 |
| Приложение Б. Подключения                      | 29 |
| Приложение В. Обновление встроенного ПО        | 33 |
| Приложение Г. Коды символов по стандарту ASCII | 36 |
|                                                |    |

### 1 ОПИСАНИЕ И РАБОТА

### 1.1 НАЗНАЧЕНИЕ

Контроллер интерфейса RS-485 по мобильной связи EM-486 обеспечивает доступ к показаниям подключенных датчиков и к регистрам Modbus устройств, подключенных по интерфейсу RS-485, при помощи текстовых сообщений SMS, автоматический сбор данных с выбранных устройств, передачу собранных данных по GPRS или Ethernet в сетевую базу данных, автоматическую передачу SMS предупреждений о состоянии выбранных устройств.

В ЕМ-486 предусмотрены:

• гибкие возможности подключения (проводная или беспроводная связь, автоматический выбор способа связи с сервером, автоматическое или ручное определение поставщика услуг GSM и параметров связи, переопределение MAC-адреса и других настроек Ethernet);

• защита доступа (пароль режима настройки, фильтр IP-адреса для настройки или для подключения к сети Modbus, подключение только к заданному серверу с автоматической авторизацией, пароль управления по SMS);

• различные режимы обмена по сети Modbus (RTU или ASCII, с проверкой четности на чет, нечет и без проверки, широкий диапазон скоростей передачи, настраиваемая задержка);

- программируемые выходы для действий при событиях и авариях;
- программируемые входы для датчиков;
- выход питания для датчиков;
- вход резервного питания;

• сервисные функции (сохранение собранных данных на карту памяти, в том числе для последующей отправки при обрыве связи, централизация сбора данных на заданном внешнем сервере, возможность обновления прошивки).

ЕМ-486 соответствует требованиям:

ДСТУ 4467-1:2005 Апаратура обробляння інформації. Безпека. Частина 1. Загальні вимоги (IEC 60950-1:2001).

### 1.2 ТЕРМИНЫ И СОКРАЩЕНИЯ

- **10Base-T** стандарт Ethernet для связи по витым парам со скоростью 10Мбит/с;
- **100Base-T** стандарт Ethernet для связи по витым парам со скоростью 100Мбит/с;
- 8P8C/RJ45 унифицированный разъем, используемый для подключений в сетях по стандарту 10Base-T/100Base-T;
- Витая пара пара изолированных проводников в кабеле, свитых между собой для уменьшения искажений передаваемых сигналов;
- Индикатор графический индикатор OLED;
- Клиент устройство, обращающееся к другому устройству (серверу) с запросом на выполнение некоторых функций;
- Пакет блок данных для передачи между устройствами;
- Прибор Контроллер ЕМ-486;
- Сервер устройство, выполняющее определенные функции по запросам других устройств;
- Сигнал единичный светодиодный индикатор;
- ASCII стандартная кодировочная таблица символов;
- Ethernet стандарт пакетной сетевой связи и передачи данных между устройствами (например, персональными компьютерами);
- FTP протокол передачи файлов по стандарту TCP/IP;
- GPRS технология пакетной передачи данных по мобильной связи;
- GSM стандарт цифровой мобильной связи;
- НТТР –протокол передачи Web-страниц и других данных по технологии «клиент-сервер»;
- Internet всемирная система сетей устройств для хранения и передачи информации;
- IP (протокол) маршрутизируемый протокол для передачи по Ethernet, входящий в TCP/IP и используемый в Internet;
- IP (адрес) адрес узла, уникальный в пределах одной сети, действующей по протоколу IP;
- IPv4 четырехбайтный IP-адрес;
- **MAC (адрес)** адрес, используемый в передачах по Ethernet для идентификации устройств. Как правило, имеет глобально уникальное значение, но в некоторых случаях может быть изменен квалифицированным персоналом;
- MAC-48 шестибайтный МАС-адрес;
- **Modbus** стандарт, протокол пакетной связи по технологии «клиент-сервер» для промышленных электронных устройств;
- Modbus RTU протокол связи устройств, по которому пакет передается побайтно;
- Modbus ASCII протокол связи устройств, по которому пакет передается в виде ASCII-символов;
- Modbus TCP протокол для передачи пакетов Modbus по стандарту TCP/IP;

- RS-485/EIA-485 стандарт сети для связи устройств по витой паре;
- SMS стандарт и технология передачи коротких текстовых сообщений по мобильной связи;
- ТСР/ІР стандарт, набор протоколов для пакетной передачи данных в сетях с контролем доставки;
- WEB система доступа к документам на серверах, используемая в Internet;
- WEB-страница документ, файл или ресурс, доступный на WEB-сервере;
- **WEB-браузер** клиент WEB-сервера для доступа к WEB-страницам, как правило использующий протокол HTTP.
- 1.3 ТЕХНИЧЕСКИЕ ХАРАКТЕРИСТИКИ

#### 1.3.1 Основные технические характеристики

Основные технические характеристики указаны в таблице 1.

### Таблица 1 – Основные технические характеристики прибора

| Номинальное напряжение питания переменного тока, В                           | 230                   |
|------------------------------------------------------------------------------|-----------------------|
| Напряжение, при котором сохраняется работоспособность, В                     |                       |
| - переменного тока                                                           | 90 – 250              |
| - постоянного тока                                                           | 127 – 350             |
| Частота питающей сети, Гц                                                    | 47 – 63               |
| Интерфейс обмена по проводной сети                                           | 10Base-T / 100Base-T  |
| Поддерживаемые протоколы сети Ethernet                                       | UDP, ARP, TCP         |
| Интерфейс обмена по беспроводной сети                                        | GSM                   |
| Поддерживаемые стандарты беспроводной сети                                   | SMS, GPRS             |
| Встроенные сервера                                                           | Modbus TCP, HTTP, FTP |
| Максимальное количество подключений по протоколу Modbus TCP                  | 4                     |
| Интерфейс обмена по сети Modbus                                              | RS-485                |
| Поддерживаемые протоколы сети Modbus                                         | Modbus RTU,           |
|                                                                              | Modbus ASCII          |
| Максимальное выходное напряжение драйвера RS-485, В                          | 3,3                   |
| Выходной ток короткого замыкания драйвера RS-485 (предельный), мА            | 250                   |
| Сопротивление встроенного терминатора, Ом                                    | 70–1 000 Ом           |
|                                                                              | или отключен          |
| Рекомендуемое количество подключенных устройств в сети Modbus                |                       |
| - при входном токе приемников на шине RS-485 не более 0,125 мА               | не более 256          |
| <ul> <li>при входном токе приемников на шине RS-485 не более 1 мА</li> </ul> | не более 32           |
| Индикация                                                                    | Светодиодная,         |
|                                                                              | графическая           |
| Время готовности при включении питания, сек, не более                        | 15                    |
| Потребляемый ток (при напряжении 230 В), мА, не более                        | 50                    |
| Масса, кг, не более                                                          | 0,750                 |
| Габаритные размеры, мм                                                       |                       |
| - с установленной антенной                                                   | 157 x 112 x 56        |
| - без антенны                                                                | 157 x 99 x 56         |
| Назначение прибора                                                           | Коммуникационное      |
|                                                                              | оборудование          |
| Номинальный режим работы                                                     | продолжительный       |
| Характеристики клеммников                                                    |                       |
| - сечения подключаемых проводников, мм <sup>2</sup>                          | 0,3 – 3               |
| - максимальное усилие (крутящий момент) на винтовых зажимах, Н∙м             | 0,4                   |
|                                                                              |                       |
| Универсальные входы, программируемые на выполнение одной из                  |                       |
| функций, перечисленных ниже:                                                 | 4                     |
| - аналоговый вход для подключения датчика температуры                        |                       |
| - аналоговыи вход для подключения датчика с выходом 0 - 10 В                 |                       |
| - аналоговыи вход для подключения датчика с выходом 2 - 10 В                 |                       |
| - аналоговыи вход для подключения датчика с выходом 0 мА - 20 мА             |                       |
| - аналоговыи вход для подключения датчика с выходом 4 мА - 20 мА             |                       |
| - дискретныи вход для подключения размыкателей                               |                       |

| Дискретные выходы<br>- функциональные реле - одна группа перекидных контактов – 16 А,<br>250 В при соs φ=1 (назначение реле задается пользователем);   |                                        |                  |            | 3                |  |  |
|----------------------------------------------------------------------------------------------------|----------------------------------------|------------------|------------|------------------|--|--|
| Степень защиты:<br>- прибора<br>- клеммника                                                                                                    |                                        |                  |            | IP30<br>IP20     |  |  |
| Класс защиты                                                                                                    | от поражения эле                       | ектрическим токо | M          |                  |  |  |
| Климатическое                                                                                                    | е исполнение                           |                  |            | УХЛЗ.1           |  |  |
| Допустимая ст                                                                                                    | епень загрязнени                       | я                |            | II               |  |  |
| Категория пере                                                                                                    | енапряжения                            |                  |            | II               |  |  |
| Номинальное н                                                                                                    | напряжение изол                        | яции, В          |            | 450              |  |  |
| Номинальное и                                                                                                    | импульсное выде                        | рживаемое напр   | яжение, кВ | 2,5              |  |  |
| Рабочее положение                                                                                                    |                                        |                  |            | произвольное     |  |  |
| Вредные вещества в количестве,<br>превышающем предельно допустимые концентрации                                                                        |                                        |                  |            | отсутствуют      |  |  |
| Характеристин                                                                                                    | Характеристика выходных контактов реле |                  |            |                  |  |  |
| Cos φ                                                                                                    | Материал контактов                     |                  |            |                  |  |  |
| 1,0 16 A 4000 BA 250 B                                                                                                    |                                        |                  |            | AgSnO            |  |  |
| Коммутационный ресурс выходных контактов:<br>- электрический ресурс 16 А 250 В переменного тока, раз, не менее<br>- механический ресурс, раз, не менее |                                        |                  |            | 50 тыс<br>10 млн |  |  |

### 1.3.2 Конструкция

Прибор конструктивно выполнен в стандартном пластиковом корпусе, предназначенном для крепления на DIN-рейку шириной 35 мм. Чертеж прибора с габаритными и установочными размерами приведен на рисунке 1.

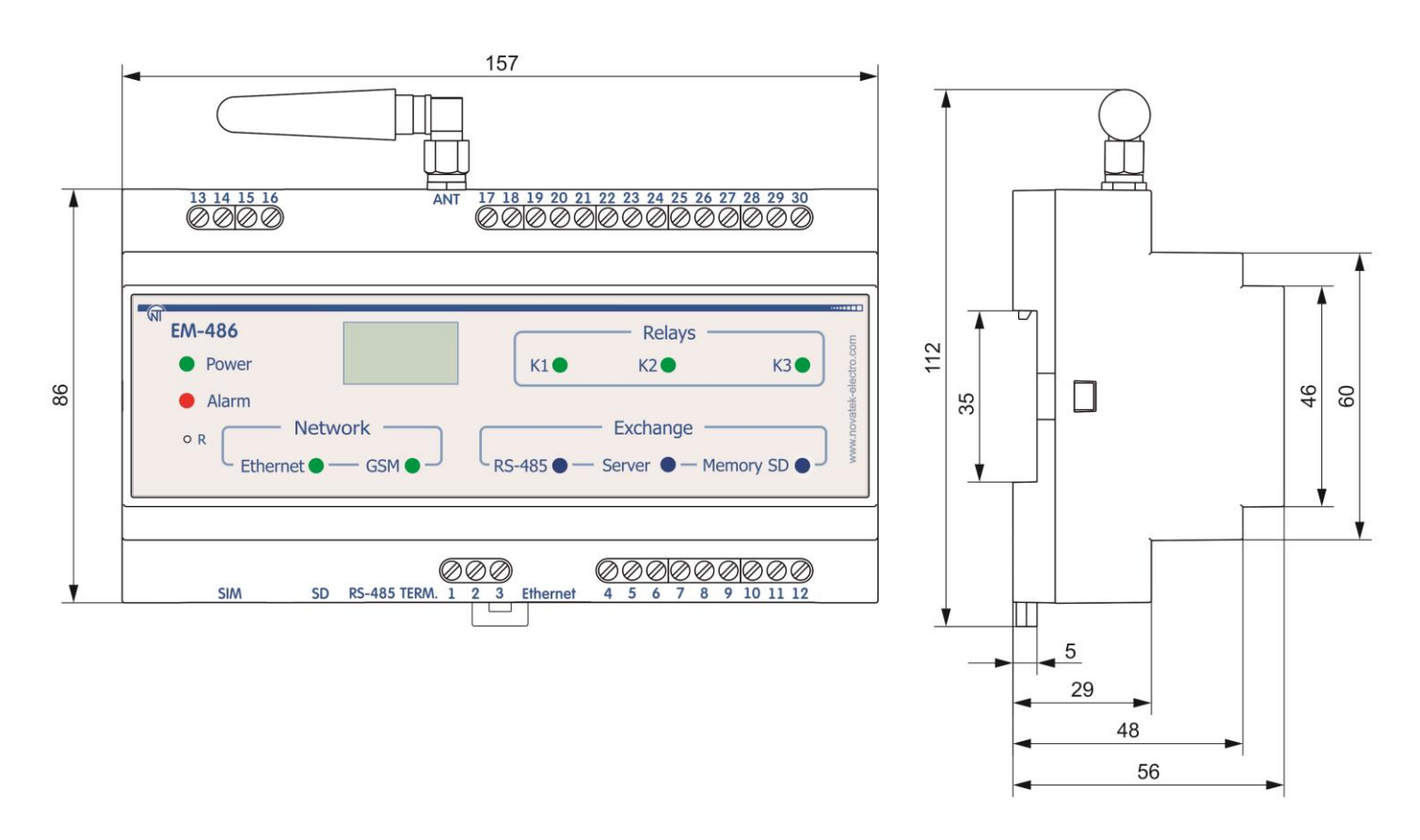

Рисунок 1 – Габаритные размеры прибора

### 1.3.3 Индикация и управление

На рисунке 2 приведен внешний вид лицевой панели прибора EM-486.

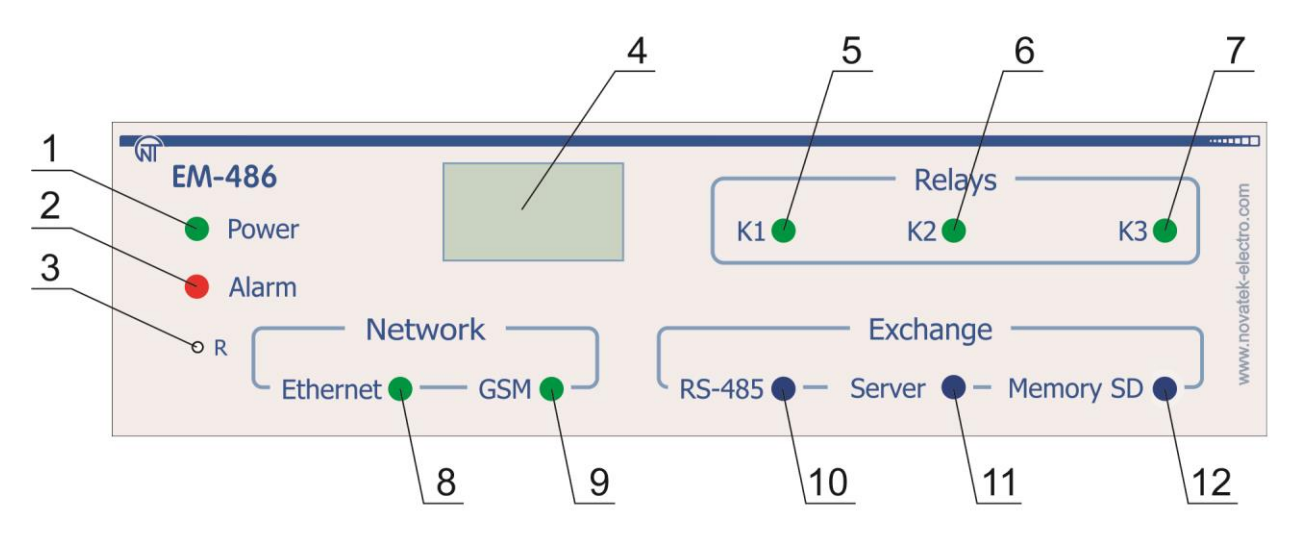

- 1 Светодиодный индикатор «Питание» горит при наличии напряжения питания.
- 2 Индикатор «Авария» предупреждает о регистрации аварии по анализу полученных данных.
- 3 Кнопка сброса «R» (находится под корпусом и доступна для нажатия при помощи тонкого предмета, например, канцелярской скрепки) служит для перезапуска прибора или для сброса параметров.
- 4 Графический индикатор OLED служит для отображения состояния прибора, подключений, нагрузки интерфейсов связи и вывода предупреждений о замеченных авариях.
- 5 Индикатор «К1» горит при включении реле К1.
- 6 Индикатор «**К2**» горит при включении реле К2.
- 7 Индикатор «КЗ» горит при включении реле КЗ.
- 8 Индикатор «Ethernet» горит при соединении по сети Ethernet; мигает при обмене данными по сети.
- 9 Индикатор «GSM» мигает каждые 3 сек при наличии связи с сетью GSM, мигает 3 раза в секунду при обмене данными по GPRS.
- 10 Индикатор «RS-485» горит при ожидании ответа от устройства в сети Modbus; мигает при прохождении обмена по сети Modbus.
- 11 Индикатор «Сервер» горит при установленном подключении к серверу сбора данных, мигает при обмене данными с сервером.
- 12 Индикатор «Память SD» горит при наличии карты памяти в соответствующем разъеме, мигает при записи данных на SD-карту.

### Рисунок 2 – Лицевая панель ЕМ-486

#### **1.4** КОМПЛЕКТНОСТЬ ЕМ-486

В комплект поставки входит: - Контроллер EM-486......1 шт. - Антенна GSM ......1 шт. - Кабель подключения к локальной сети Ethernet (1,8 м) ..... 1 шт. - Руководство по эксплуатации ......1 шт. - Упаковка ......1 шт.

### 1.5 УСТРОЙСТВО И РАБОТА

EM-486 является автоматическим микропроцессорным цифровым устройством.

32-х разрядный RISC-процессор с архитектурой ARM осуществляет опрос устройств в сети RS-485 по протоколу Modbus, по заданной программе. Собранные данные и показания подключенных цифровых или аналоговых датчиков сохраняются на карту памяти SD. Процессор поддерживает подключение к облачному серверу сбора данных по Ethernet при помощи микросхемы физического интерфейса Ethernet (или по GSM при помощи встроенного GSM-модема, если подключение по Ethernet недоступно). Собранные данные регулярно отправляются на сервер.

В собираемых данных процессор проверяет указанные значения, и при выполнении заданных в настройках условий регистрирует событие или аварию. ЕМ-486 отправляет сведения о событиях на сервер, и может быть запрограммирован на включение встроенных реле, на запись в устройства в сети RS-485 заданных значений, на отправку SMS на заданные телефонные номера.

данных с карты памяти SD. Также к прибору может быть установлено подключение по Ethernet/GSM по протоколу Modbus TCP, для обмена данными с устройствами в сети RS-485 или с прибором EM-486. Контроллер принимает и обрабатывает SMS с паролем и командой чтения/записи для устройств Modbus.

При подключении к серверу прибор выполняет синхронизацию встроенных часов. Все регистрируемые данные снабжаются штампом времени. Прибор хранит во встроенной памяти сетевые настройки, параметры входов и выходов. Программа опроса сети RS-485, типы отслеживаемых аварий и действия при их обнаружении хранятся в файле на карте памяти SD. Эти настройки могут быть изменены с сервера или загружены на карту памяти перед установкой ее в прибор.

Индикаторы сигнализируют о состоянии реле, состоянии подключений, прохождении данных и регистрации аварий.

Кнопка сброса позволяет перезапустить прибор или сбросить настройки к заводским значениям:

- для сброса настроек прибора к заводским значениям нажать и удерживать кнопку сброса «R» не менее 8 секунд; через 2 секунды удержания кнопки загорится индикатор «Авария»; через 8 секунд удержания кнопки прибор перезапустится, вспыхнут и погаснут индикаторы прибора; отпустить кнопку «R»;
- для перезапуска прибора с сохранением пользовательских настроек нажать и удерживать кнопку сброса «R»; после того, как загорится индикатор «Авария», отпустить кнопку «R».

### 2 ИСПОЛЬЗОВАНИЕ ПО НАЗНАЧЕНИЮ

### 2.1 ЭКСПЛУАТАЦИОННЫЕ ОГРАНИЧЕНИЯ

### 2.1.1 Условия эксплуатации

Прибор предназначен для эксплуатации в условиях, указанных в таблице 2.

### Таблица 2 – Условия эксплуатации прибора

| Температура, °С                                            | от минус 35 до +55 |
|------------------------------------------------------------|--------------------|
| Атмосферное давление, кПа                                  | от 84 до 106,7     |
| Относительная влажность воздуха (при температуре 25 °C), % | от 30 до 80        |

### 2.1.2 Меры безопасности при эксплуатации и техническом обслуживании

**ВНИМАНИЕ!** ВСЕ ПОДКЛЮЧЕНИЯ И ОТКЛЮЧЕНИЯ ДОЛЖНЫ ВЫПОЛНЯТЬСЯ ПРИ ОБЕСТОЧЕННОМ УСТРОЙСТВЕ И ПОДКЛЮЧАЕМЫХ (ПОДКЛЮЧЕННЫХ) К НЕМУ УСТРОЙСТВАХ.

### 2.1.3 Порядок технического обслуживания ЕМ-486

Рекомендуемая периодичность технического обслуживания – каждые шесть месяцев.

Техническое обслуживание прибора состоит в визуальном осмотре, в ходе которого проверяется надежность подсоединения проводов к клеммам и антенны к разъему антенны EM-486, отсутствие сколов и трещин на его корпусе.

### 2.2 ПОДГОТОВКА ЕМ-486 К ИСПОЛЬЗОВАНИЮ

Прибор подключается по схеме, представленной на рисунке 3.

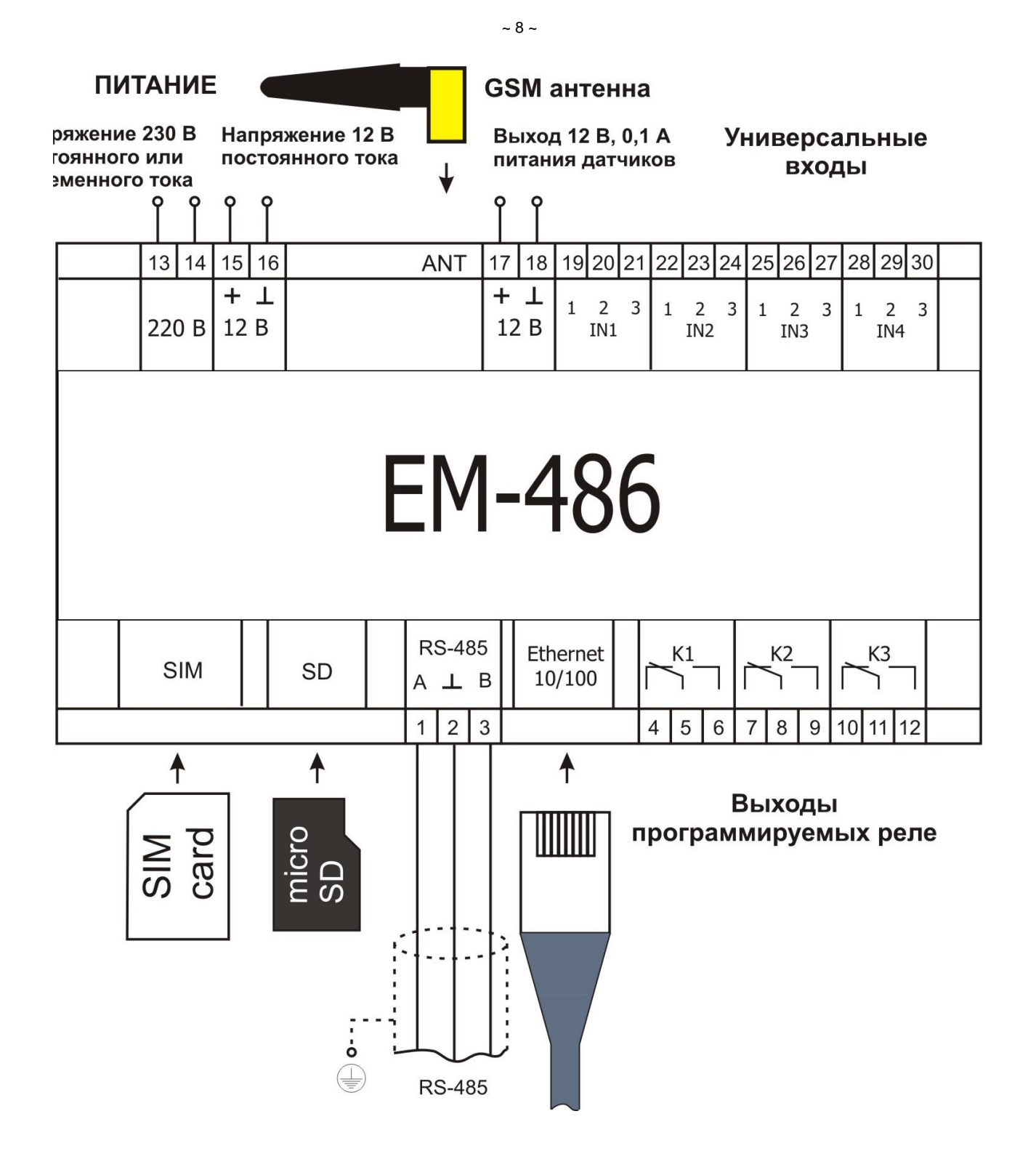

Рисунок 3 – Схема подключения прибора

2.2.1 Подключить кабель соединения с сетью Modbus (кабель витых пар категории Cat.1 или выше) к разъему «RS-485» и к сети Modbus (или напрямую к устройству с интерфейсом RS-485).

**Примечание** – контакт «А» для передачи неинвертированного сигнала, контакт «В» – для инвертированного сигнала.

Если EM-486 подключается к середине шины RS-485, или шина имеет внешние терминаторы на концах – установить переключатели «RS-485 Term.», расположенные рядом с разъемом «RS-485», в положение OFF.

Если EM-486 подключается на одном из концов шины RS-485, не имеющем терминатора, – установить переключатели «RS-485 Term.», расположенные рядом с разъемом «RS-485», в соответствии с волновым сопротивлением кабеля шины, пользуясь таблицей 3.

| N⁰ | Сопротивление<br>терминатора, Ом    | Положение<br>переключателей<br>«RS-485 Term.» | N⁰ | Сопротивление<br>терминатора, Ом | Положение<br>переключателей<br>«RS-485 Term.» |
|----|-------------------------------------|-----------------------------------------------|----|----------------------------------|-----------------------------------------------|
| 1  | Терминатор<br>отключен              | ON<br>1 2 3 4 5                               | 13 | 132                              | ON<br>1 2 3 4 5                               |
| 2  | 1 000                               | ON<br>1 2 3 4 5                               | 14 | 120*                             | ON<br>1 2 3 4 5                               |
| 3  | 390                                 | ON<br>1 2 3 4 5                               | 15 | 118                              | ON<br>1 2 3 4 5                               |
| 4  | 300                                 | ON<br>1 2 3 4 5                               | 16 | 117                              | ON<br>1 2 3 4 5                               |
| 5  | 280                                 | ON<br>1 2 3 4 5                               | 17 | 107                              | ON<br>1 2 3 4 5                               |
| 6  | 230                                 | ON<br>1 2 3 4 5                               | 18 | 106                              | ON<br>1 2 3 4 5                               |
| 7  | 200                                 | ON<br>1 2 3 4 5                               | 19 | 99                               | ON<br>1 2 3 4 5                               |
| 8  | 195                                 | ON<br>1 2 3 4 5                               | 20 | 92                               | ON<br>1 2 3 4 5                               |
| 9  | 170                                 | ON<br>1 2 3 4 5                               | 21 | 90                               | ON<br>1 2 3 4 5                               |
| 10 | 167                                 | ON<br>1 2 3 4 5                               | 22 | 84                               | ON<br>1 2 3 4 5                               |
| 11 | 163                                 | ON<br>1 2 3 4 5                               | 23 | 74                               | ON<br>1 2 3 4 5                               |
| 12 | 145                                 | ON<br>1 2 3 4 5                               | 24 | 69                               | ON<br>1 2 3 4 5                               |
| *  | * – рекомендуется для кабеля Cat. 3 |                                               |    |                                  |                                               |

### Таблица 3 – Сопротивления встроенного терминатора шины RS-485

- 2.2.2 Если ЕМ-486 должен подключаться к Internet по проводной связи, к локальной сети или напрямую к компьютеру подключить кабель соединения с сетью Ethernet к разъему «Ethernet» и к сети Ethernet. Особенности подключения в зависимости от типа проводной сети описаны в приложении А.
- 2.2.3 Если ЕМ-486 должен подключаться к Internet по беспроводной связи поместить SIM-карту оператора связи в разъем SIM, подключить антенну к разъему ANT (разъем SMA F).
- 2.2.4 При необходимости подключить датчики к универсальным входам прибора «IN». Способы подключения различных датчиков показаны на рисунке 4.
- 2.2.5 При необходимости подключить управляемые элементы к выходам программируемых реле прибора «К».

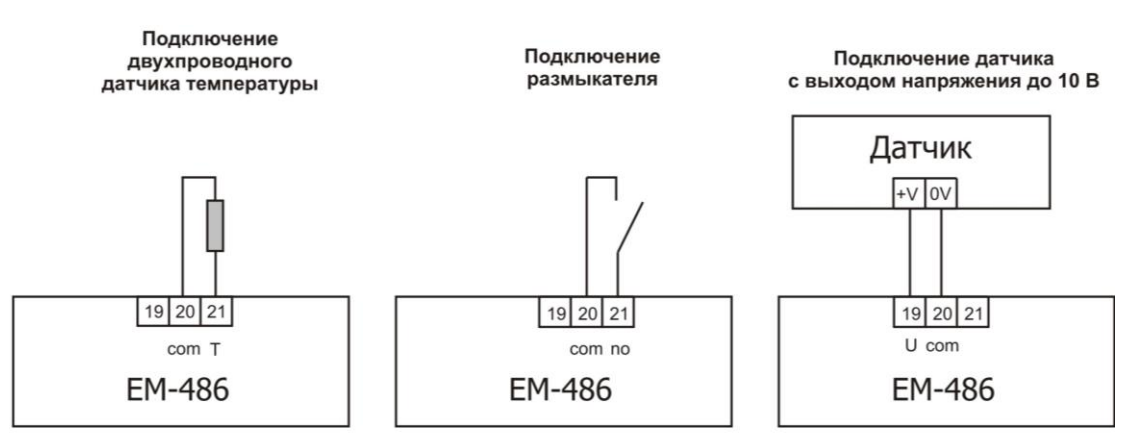

Подключение датчика с токовым выходом до 20 мА

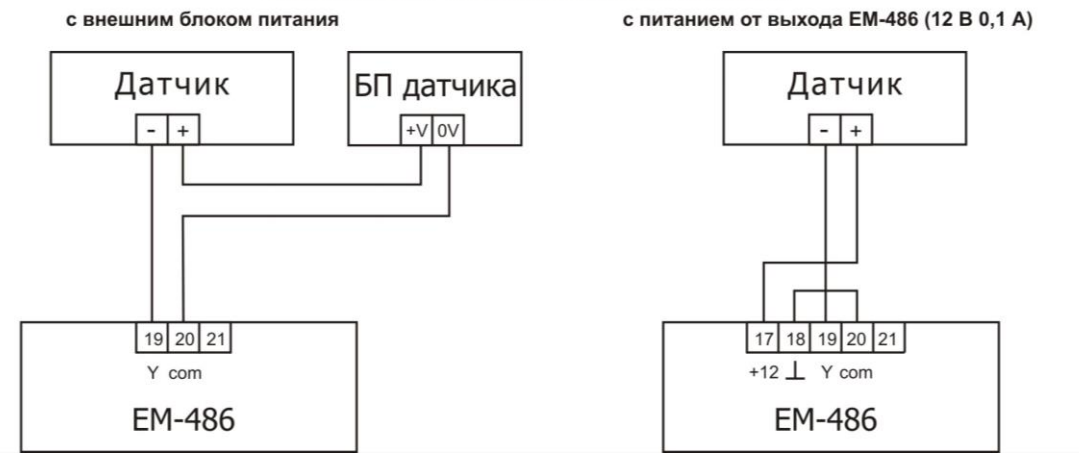

Рисунок 4 – Схемы подключения датчиков

- 2.2.6 Подключить кабель соединения с источником питания (кабель с медными многопроволочными жилами сечением не менее 0,75 мм<sup>2</sup> и максимальным рабочим напряжением не менее 380 В) к разъему «230 В», затем подключить кабель к обесточенной сети питания 230 В 50 Гц.
- 2.2.7 Подать питание на ЕМ-486.

### 2.3 ИСПОЛЬЗОВАНИЕ ЕМ-486

### 2.3.1 Общие сведения

После подачи питания загораются все индикаторы, кроме **«Ethernet»** и **«GSM»**, и прибор производит инициализацию. После этого в течение 1 секунды индикаторы, кроме индикатора питания, гаснут, и прибор переходит к запуску интерфейсов связи с сетями. При этом на дисплей выводится общая информация о приборе, как показано на рисунке 5. Запуск может занимать до 10 секунд, в зависимости от настроек, и качества связи.

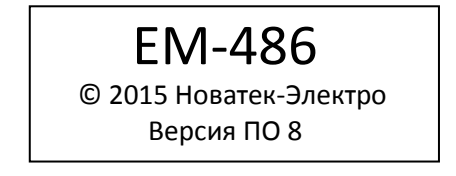

Рисунок 5 – Отображение общей информации о приборе на дисплее

После этого прибор переходит к выполнению заданной пользователем программы опроса датчиков и устройств Modbus.

ВНИМАНИЕ! ПОСТОЯННО ГОРЯЩИЙ ИЛИ ПЕРИОДИЧЕСКИ МИГАЮЩИЙ ИНДИКАТОР «АВАРИЯ» ПОСЛЕ ВКЛЮЧЕНИЯ ПРИБОРА, ОЗНАЧАЕТ НЕИСПРАВНОСТЬ ПРИБОРА. Прибор устанавливает и поддерживает подключения к сетям Ethernet/GSM.

Если загорается индикатор «Ethernet», то подключение к сети выполнено успешно. Мигающий индикатор «Ethernet» означает прохождение данных по сети.

Если индикатор **«GSM»** мигает каждые три секунды, то подключение к сети GSM установлено успешно. Если индикатор **«GSM»** мигает три раза в секунду, то идет передача данных по GPRS.

На дисплее отображаются нагрузки интерфейсов ввода/вывода и уровень сигнала GSM, как показано на рисунке 6.

| Е: 5.2к | S: 15% | G: 7-0.3к | S: 15% |
|---------|--------|-----------|--------|
|         |        |           |        |

Рисунок 6 – Отображение состояния подключений на дисплее (скорость передачи по Ethernet 5,2 кБ/сек, уровень сигнала GSM 70%, скорость передачи по GSM GPRS 0,3 кБ/сек, нагрузка RS-485 15%)

### 2.3.2 Режимы работы

2.3.2.1 Подключение к серверу

ЕМ-486 устанавливает и поддерживает подключение к серверу, указанному в настройках прибора. Горящий индикатор «Сервер» означает, что подключение к серверу установлено. Мигающий индикатор «Сервер» означает, что идет обмен данными с сервером. На сервер передаются данные измерений и сообщения об авариях. Сервер передает ЕМ-486 настройки: часов реального времени, опрашиваемых устройств и их регистров, регистрируемых аварий и действий в случае аварии. Обмен с сервером осуществляется по одному из двух протоколов: модифицированный Modbus TCP и специализированный протокол EM. Модифицированный Modbus TCP обеспечивает частичную совместимость с Modbus TCP, но не позволяет настраивать программу опроса, действия при авариях и получать уведомления об авариях без периодического опроса прибора. Специализированный протокол ЕМ обеспечивает полный удаленный контроль прибора. Для получения описания протокола обмена с сервером следует обратиться к производителю прибора.

### 2.3.2.2 Мониторинг датчиков и устройств, подключенных по RS-485

Контроллер периодически опрашивает регистры Modbus устройств, подключенных по RS-485, в соответствии с настройками мониторинга. Если к прибору подключена SD-карта, то собранные данные сохраняются на SD-карте, индикатор «SD-карта» при этом мигает. При наличии подключения к серверу собранные данные пересылаются на сервер. При отсутствии подключения данные накапливаются, и будут отправлены после установления подключения.

EM-486 измеряет показания подключенных датчиков. Измеренные значения могут быть приведены к необходимой шкале (в соответствии с типом датчика и настройками прибора). Приведенные значения выводятся на дисплей в заданном виде, как показано на рисунке 7.

| 11: | 13: 25C    |  |
|-----|------------|--|
| 12: | 14: 0,02 A |  |
| 12: | 14: 0,02 A |  |

**Рисунок 7** – Отображение состояния входов на дисплее (датчики 1 и 2 отключены, датчик температуры 3 – 25С, датчик тока 4 – 0,02 А)

При настройке мониторинга могут быть указаны регистры Modbus прибора EM-486, для сохранения показаний датчиков, состояния реле, и т.п.

### 2.3.2.3 Регистрация событий и аварий

Прибор проверяет указанные значения в собранных данных, в соответствии с настройками событий и аварий. При выполнении определенного условия для значения (превышение порога,

равенство заданному значению) регистрируется событие. Индикатор «Авария» загорается, если в настройках зарегистрированного события указано, что событие аварийное.

На дисплее отображается краткое текстовое описание аварии, указанное при настройке аварии, номера приборов и адреса регистров, из которых были прочитаны аварийные значения, математическое условие аварии, как показано на рисунке 8.

А В А Р И Я Превыш. напр. L1 компр. 2 2,100: 257 > 250

Рисунок 8 – Отображение аварии на дисплее

(Авария по превышению напряжения на фазе 1 компрессора 2, значение регистра 100 прибора с Modbus ID №2 – 257 больше, чем пороговое 250)

При наличии подключения к серверу собранные данные пересылаются на сервер. При отсутствии подключения данные сохраняются в памяти, и будут отправлены после установления подключения.

Прибор может быть запрограммирован на отправку SMS в случае аварии – при наличии GSMподключения. SMS отправляется указанному абоненту и содержит краткое сообщение о типе аварии и замеченном значении контролируемого параметра. Если указано несколько абонентов, и отправка первому абоненту недоступна или не была подтверждена, EM-486 отправляет SMS следующему абоненту в заданном списке. Если прием SMS не был подтвержден ни одним абонентом, EM-486 периодически возобновляет отправку до тех пор, пока SMS не будет подтверждено.

В зависимости от настроек, EM-486 при регистрации события может включить одно или несколько реле. При включении реле загорается соответствующий индикатор «К». Реле могут быть включены на заданное время и/или до подтверждения аварии абонентом. Подтверждение принимается от сервера или в виде SMS, посылаемого абонентом. SMS подтверждения начинается с пароля чтения либо с пароля записи (см. таблица 9). После пароля через пробел может быть указана команда (см. п. 2.3.2.6).

При настройке события может быть запрограммирована отсылка одного или нескольких значений на некоторые устройства Modbus. В этом случае EM-486 посылает значение в заданный регистр устройства, подключенного по RS-485 (или в регистр EM-486). Если отправка недоступна, EM-486 периодически возобновляет отправку до тех пор, пока значение не будет передано, или пока авария не будет подтверждена.

2.3.2.4 Доступ к собранным данным на карте памяти SD при помощи интерфейса FTP

Доступ к собранным данным осуществляется при помощи WEB-браузера или иного FTP-клиента.

Написать в адресной строке браузера «ftp://» и IP-адрес прибора. Заводское значение IP-адреса для подключения по Ethernet – 192.168.0.111, т.е. для доступа по Ethernet следует написать «ftp://192.168.0.111». Выбрать переход по указанному адресу.

**Примечание** – если браузер настроен на использование прокси-сервера, то для доступа к прибору в локальной сети необходимо добавить его IP-адрес в исключения в соответствии с документацией к браузеру, для того, чтобы браузер не отправлял запрос в глобальную сеть.

**Примечание** – при подключении по FTP браузер выведет окно авторизации для ввода логина и пароля (логин «admin», заводское значение пароля «11111»). Для подключения без окна авторизации логин и пароль указываются перед IP-адресом прибора, отделены от него знаком «@» и разделены двоеточием, например: «ftp://admin:11111@192.168.0.111».

2.3.2.5 Доступ к сети Modbus при помощи интерфейса Modbus TCP

EM-486 выполняет функции шлюза Modbus и ожидает подключения по сети по протоколу Modbus TCP к порту 502. Порт подключения по Modbus TCP может быть изменен пользователем. Подключение с ПК может быть произведено с помощью любых программ – Modbus TCP клиентов. Версия клиента для OC Windows доступна для скачивания на сайте производителя (http://novatek-electro.com/programmnoe\_obespechenie.html).

При запросе подключения клиента к порту Modbus TCP прибор проверяет список доступных подключений. Если все подключения заняты, то подключение отклоняется, иначе прибор добавляет его во внутренний список обслуживаемых клиентов (не больше указанного в технических характеристиках числа клиентов).

При установленном подключении клиента прибор ожидает от клиента Modbus-запрос. При получении запроса от клиента, прибор анализирует запрос и, в зависимости от кода запрашиваемой функции и текущих прав клиента, обрабатывает или блокирует его. При блокировке запроса EM-486 может генерировать и передавать клиенту указанный пользователем код исключения Modbus (по умолчанию – код 1). Права клиента определяются по введенным после подключения паролям.

Если запрос адресован EM-486, прибор не перенаправляет запрос, обрабатывает его и передает ответ клиенту. Запросы другим устройствам перенаправляются в сеть Modbus, и ожидается ответ от устройства в сети Modbus – при этом загорается индикатор **«RS-485»**. Если данные получены или время ожидания истекло, индикатор **«RS-485»** гаснет.

При отсутствии ответа EM-486 может генерировать и передавать клиенту указанный пользователем код исключения Modbus (по умолчанию – код 11).

Если получен ответ на запрос, ЕМ-486 передает его клиенту, приславшему запрос.

2.3.2.6 Доступ к сети Modbus при помощи SMS

Если установлено GSM-подключение, EM-486 принимает входящие SMS. Все входящие SMS начинаются с пароля. Если пароль не совпадает с указанным в настройках, SMS не обрабатывается, и ответное SMS не возвращается.

После пароля через пробел указывается команда. Команда состоит из символа доступа ("R" для чтения, "W" для записи), адреса (идентификатора) устройства в сети Modbus, символа ресурса ("H" для наиболее часто используемых регистров Modbus для хранения значений, при этом будут использоваться функции Modbus №3 для чтения или №6 для записи) и адреса ресурса (регистра). Для функции записи дополнительно через пробел указывается значение для размещения по адресу. Например:

- SMS сообщение «abc r1h100» приведет к отправке запроса на чтение регистра 100 устройства 1 (если пароль для чтения с помощью SMS указан как "abc" в настройках);
- SMS сообщение «stanc12 w2h174 5000» служит для записи значения 5000 в регистр 174 устройства 2 (если пароль для записи с помощью SMS указан как "stanc12" в настройках).

Если формат команды правильный, контроллер формирует запрос Modbus.

Если запрос адресован ЕМ-486, прибор не перенаправляет запрос, обрабатывает его и передает ответ клиенту. Запросы другим устройствам перенаправляются в сеть Modbus, и ожидается ответ от устройства в сети Modbus – при этом загорается индикатор **«RS-485»**. Если данные получены или время ожидания истекло, индикатор **«RS-485»** гаснет.

Если получен правильный ответ на запрос, EM-486 формирует ответное SMS. Каждое SMS начинается с команды, принятой ранее от пользователя. После команды через пробел указывается значение регистра, указанного в команде (как при чтении, так и при записи). Наличие значения регистра в SMS служит подтверждением успешного выполнения команды. Например, SMS «r1h100 2200» означает, что по команде чтения из устройства 1 прочитано значение 2200 регистра 100.

Если в ответ на запрос принят код исключения Modbus, EM-486 формирует SMS с сообщением об исключении. SMS начинается с команды, принятой ранее от пользователя. После команды через пробел указывается предупреждение об исключении. Предупреждение состоит из строки «EXC.» и номера исключения. После предупреждения через пробел может указываться текстовое описание исключения с данным номером (стандартные исключения Modbus описаны в таблице 4). Например, сообщение «r3h873 EXC.2 ILLEGAL DATA ADDRESS» означает, что для устройства 3 регистр с адресом 873 недоступен для чтения (или отсутствует).

При отсутствии ответа по RS-485, EM-486 может генерировать указанный пользователем код исключения и передавать его в SMS (по умолчанию – код 11).

| Код | Исключение           | Описание                                                                                     |
|-----|----------------------|----------------------------------------------------------------------------------------------|
| 1   | Illegal function     | Принятый код функции не может быть обработан                                                 |
| 2   | Illegal data address | Адрес данных, указанный в запросе, не доступен                                               |
| 3   | Illegal data value   | Величина, содержащаяся в поле данных запроса, является недопустимой величиной                |
| 4   | Device failure       | Невосстанавливаемая ошибка произошла, когда адресат пытался выполнить затребованное действие |
| 5   | Acknowledge          | Адресат принял запрос и обрабатывает его, но это требует много времени.                      |
| 6   | Device busy          | Адресат занят обработкой команды. Клиент может повторить сообщение позже.                    |

| Таблица 4 – Стандартные коды исключений | Modbus |
|-----------------------------------------|--------|
|-----------------------------------------|--------|

~ 14 ~

| 8  | Memory parity error     | Ошибка четности обнаружена, когда адресат пытался читать   |
|----|-------------------------|------------------------------------------------------------|
|    |                         | расширенную память.                                        |
| 10 | Gateway paths not       | Шлюз не может перенаправить запрос, так как нет пути       |
|    | available               | (подключения) к адресату                                   |
| 11 | Target device failed to | Шлюз не получил ответа на перенаправленный запрос, так как |
|    | response to gateway     | адресат не ответил вовремя                                 |

### 2.3.3 Настройка

### 2.3.3.1 Общие сведения

Настройка подключений EM-486 осуществляется по протоколу HTTP или по протоколу Modbus TCP и служит для указания основных параметров, необходимых для работы прибора: типов подключенных датчиков, параметров обмена по RS-485, параметров адреса в сети Ethernet (если используется Ethernet) и адреса сервера, к которому автоматически подключается EM-486. Остальные параметры (программа мониторинга подключенных датчиков и устройств, типы аварий и т.п.) настраиваются через сервер. Перечень параметров, настраиваемых с сервера, и порядок настройки описаны в документации сервера.

Настраиваемые параметры описаны в п. 2.3.3.2. Параметры сохраняются при отключении питания. Настройка прибора может осуществляться двумя способами:

- через WEB-интерфейс, как показано в п. 2.3.3.3;
- через Modbus-интерфейс, как описано в п. 2.3.3.4.

**ВНИМАНИЕ!** ПРИ ИЗМЕНЕНИИ ПАРАМЕТРОВ ПРИБОРА МОГУТ БЫТЬ ЗАДАНЫ ЗНАЧЕНИЯ, ЗАТРУДНЯЮЩИЕ ИЛИ БЛОКИРУЮЩИЕ ПОДКЛЮЧЕНИЯ ПРИБОРА В СЕТЯХ. В этом случае параметры следует сбросить к заводским значениям (см. п. 3.2).

### 2.3.3.2 Параметры ЕМ-486

Наборы параметров, доступные по протоколу Modbus, перечислены в таблице 5. Внутренняя структура всех наборов параметров аналогична структуре набора, описанного в таблице 9, за исключением начального адреса.

Формат представления параметров в регистрах Modbus описан в таблице 6.

Параметры, описывающие прибор, приведены в таблице 7.

Параметры текущего режима прибора доступны для чтения и записи и указаны в таблице 8.

Параметры, описывающие состояние прибора, доступны только для чтения и описаны в таблице 9. Параметры настройки доступны только в режиме настройки и перечислены в таблице 10.

| Набор       | Описание                                | Доступ                     | Адреса |
|-------------|-----------------------------------------|----------------------------|--------|
| Изменяемые  | Параметры, перечисленные в таблице 7,   | Только в режиме настройки, | 300–   |
| настройки   | которые могут быть изменены и включены, | чтение или запись          | 799    |
|             | как описано в п. 7.4                    |                            |        |
| Действующие | Настройки, использующиеся прибором в    | В любом режиме,            | 2300-  |
| настройки   | настоящий момент                        | только чтение              | 2799   |
| Сохраненные | Набор сохраняется независимо от питания | Только в режиме настройки, | 3300-  |
| настройки   | прибора и используется при запуске      | только чтение              | 3799   |

Таблица 5 – Наборы параметров, доступные по протоколу Modbus

#### Таблица 6 – Формат представления параметров в регистрах Modbus

| Параметр | Диапазон значений      | Описание                              | Количество<br>занимаемых<br>регистров |
|----------|------------------------|---------------------------------------|---------------------------------------|
| Число    | 0–65535                | Целое число (16 бит) в стандартном    | 1                                     |
|          |                        | диапазоне значений регистра Modbus    |                                       |
| Число    | -32768 – +32767        | Целое число (16 бит) в дополнительной | 1                                     |
|          |                        | арифметике                            |                                       |
|          | 0-4294967295           | Целое число, значение которого может  |                                       |
| Число    | в двух регистрах,      | превышать предел для регистра Modbus  | 2                                     |
|          | старшая часть – первая | (65535)                               |                                       |

|            | В каждом регистре    | Набор значений, каждое из которых равно  | Максимальная  |
|------------|----------------------|------------------------------------------|---------------|
| Строка     | число от 0 до 255 –  | коду 1 символа в кодировке ASCII. Если   | длина строки, |
| символов   | ASCII-код символа    | строка короче максимальной длины, за     | для данного   |
|            | или 0 (конец строки) | последним символом размещается код 0     | параметра     |
| ІР-адрес   | В каждом регистре –  | Набор из четырех байт адреса IPv4, слева | 4             |
| (ІР-маска) | один байт (0–255)    | направо                                  |               |
| MAC-       | В каждом регистре –  | Набор из шести байт адреса МАС-48,       | 6             |
| адрес      | один байт (0–255)    | слева направо                            |               |

### Таблица 7 – Параметры, описывающие прибор

| Параметр        | Описание                                                     | Адрес |
|-----------------|--------------------------------------------------------------|-------|
| Тип прибора     | Код, определяющий прибор Modbus у изготовителя (15 – EM-486) | 0     |
| Версия прошивки | Версия прошивки встроенного программного обеспечения прибора | 1     |
| Контрольный код | CRC прошивки встроенного программного обеспечения прибора    | 2–3   |

### Таблица 8 – Параметры текущего режима прибора

| Параметр              | Мин –Макс                                | Начальное | Описание                                                                                                    | Алрес   |
|-----------------------|------------------------------------------|-----------|----------------------------------------------------------------------------------------------------|---------|
| Парамстр              | Minin. Make.                             | значение  | Onneanne                                                                                                    | Адрес   |
| Ввод<br>пароля        | Строка<br>символов                       | 0         | При вводе действующего пароля клиенту<br>выдается соответствующее разрешение<br>(см. регистры 710-749)<br>При вводе пустой строки права клиента<br>сбрасываются до уровня прав на момент<br>подключения                                                                                                    | 100–119 |
| Команда<br>управления | 0–49,<br>запись в<br>режиме<br>настройки | 0         | <ul> <li>0: нет действия</li> <li>1: «Перезапуск» – перезапуск прибора</li> <li>2: «Сохранить» – сохранить изменения настроек по<br/>Modbus</li> <li>3: «Применить» – применить настройки без<br/>перезапуска прибора (доступно не для всех<br/>измененных настроек)</li> <li>4: «Вернуть заводские» – сбросить настройки к<br/>заводским значениям</li> <li>21: «Отключить реле К1» – перевести реле К1 в<br/>нормальное состояние до следующей команды на<br/>реле или до перезапуска прибора</li> <li>22: «Отключить реле К2» – перевести реле К2 в<br/>нормальное состояние до следующей команды на<br/>реле или до перезапуска прибора</li> <li>23: «Отключить реле К3» – перевести реле К3 в<br/>нормальное состояние до следующей команды на<br/>реле или до перезапуска прибора</li> <li>23: «Отключить реле К3» – перевести реле К3 в<br/>нормальное состояние до следующей команды на<br/>реле или до перезапуска прибора</li> <li>29: «Отключить все реле» – перевести все реле в<br/>нормальное состояние до следующей команды на<br/>реле или до перезапуска прибора</li> </ul> | 120     |

| Параметр | МинМакс. | Начальное | Описание                                        | Адрес |
|----------|----------|-----------|-------------------------------------------------|-------|
|          |          | значение  |                                                 |       |
|          |          |           | 31: «Включить реле К1» – перевести реле К1 в    |       |
|          |          |           | активное состояние до следующей команды на      |       |
|          |          |           | реле или до перезапуска прибора                 |       |
|          |          |           | 32: «Включить реле K2» – перевести реле K2 в    |       |
|          |          |           | активное состояние до следующей команды на      |       |
|          |          |           | реле или до перезапуска прибора                 |       |
|          |          |           | 33: «Включить реле K3» – перевести реле K3 в    |       |
|          |          |           | активное состояние до следующей команды на      |       |
|          |          |           | реле или до перезапуска прибора                 |       |
|          |          |           | 39: «Включить все реле» – перевести все реле в  |       |
|          |          |           | активное состояние до следующей команды на      |       |
|          |          |           | реле или до перезапуска прибора                 |       |
|          |          |           | 41: «Управлять реле К1» – перевести реле К1 на  |       |
|          |          |           | автоматическое управление (нормальное           |       |
|          |          |           | состояние до событий, запрограммированных на    |       |
|          |          |           | включение данного реле) до следующей команды    |       |
|          |          |           | на реле или до перезапуска прибора              |       |
|          |          |           | 42: «Управлять реле К2» – перевести реле К2 на  |       |
|          |          |           | автоматическое управление (нормальное           |       |
|          |          |           | состояние до событии, запрограммированных на    |       |
|          |          |           | включение данного реле) до следующеи команды    |       |
|          |          |           | на реле или до перезапуска прибора              |       |
|          |          |           | 43: «Управлять реле КЗ» – перевести реле КЗ на  |       |
|          |          |           | автоматическое управление (нормальное           |       |
|          |          |           | состояние до сооытии, запрограммированных на    |       |
|          |          |           | включение данного реле) до следующеи команды    |       |
|          |          |           | на реле или до перезапуска приоора              |       |
|          |          |           | 49: «управлять всеми реле» – перевести все реле |       |
|          |          |           | на автоматическое управление (нормальное        |       |
|          |          |           | состояние до сооытии, запрограммированных на    |       |
|          |          |           | включение данного реле) до следующей команды    |       |
|          |          |           | на реле или до перезапуска приоора              |       |
|          |          |           |                                                 |       |

### Таблица 9 – Параметры текущего состояния прибора

| Параметр                      |          | Описание                                                                                                    | Адрес |
|-------------------------------|----------|----------------------------------------------------------------------------------------------------|-------|
| Режим                         | 0: Режим | пользователя                                                                                                    | 121   |
| (более подробно см. рег. 122) | 1: Режим | I настройки                                                                                                    |       |
| Флаги режима доступа          | Bit 0    | 0: подключенный клиент не может получить<br>разрешение (при помощи пароля) на запрос<br>функций чтения устройств по RS-485<br>1: подключенный клиент может получить<br>разрешение на запрос функций чтения устройств,<br>подключенных к RS-485            | 122   |
|                               | Bit 1    | 0: подключенный клиент не имеет разрешения на<br>запрос функций чтения устройств, подключенных к<br>RS-485<br>1: подключенный клиент имеет разрешение на<br>запрос функций чтения устройств, подключенных к<br>RS-485                                     |       |
|                               | Bit 2    | 0: подключенный клиент не может получить<br>разрешение на запрос функций записи и управления<br>устройствами по RS-485<br>1: подключенный клиент может получить<br>разрешение на запрос функций записи и управления<br>устройствами по RS-485             |       |
|                               | Bit 3    | 0: подключенный клиент не имеет разрешения на<br>запрос функций записи и управления устройствами,<br>подключенными по RS-485<br>1: подключенный клиент имеет разрешение на<br>запрос функций записи и управления устройствами,<br>подключенными по RS-485 |       |

| Параметр                                          |                                                                                                | Описание                                                                                                    | Адрес   |
|---------------------------------------------------|------------------------------------------------------------------------------------------------|----------------------------------------------------------------------------------------------------|---------|
|                                                   | Bit 4                                                                                          | <ol> <li>подключенный клиент не может получить<br/>разрешение на доступ к регистрам EM-486, кроме<br/>регистров версии, пароля, режима и флагов доступа</li> <li>подключенный клиент может получить<br/>разрешение на доступ к регистрам EM-486, кроме<br/>регистров версии, пароля, режима и флагов доступа</li> </ol>                                                                        |         |
|                                                   | Bit 5                                                                                          | <ul> <li>о. подключенный клиент не имеет разрешения на<br/>доступ к регистрам ЕМ-486, кроме регистров<br/>версии, пароля, режима и флагов доступа</li> <li>подключенный клиент имеет разрешение на<br/>доступ к регистрам ЕМ-486, кроме регистров<br/>версии, пароля, режима и флагов доступа</li> </ul>                                                                                       |         |
|                                                   | Bit 6                                                                                          | Всегда 1                                                                                                    |         |
|                                                   | Bit 7                                                                                          | <ul> <li>0: подключенный клиент не имеет разрешения на<br/>настройку ЕМ-486</li> <li>1: подключенный клиент имеет разрешение на<br/>настройку ЕМ-486 (аналогично рег. 121)</li> </ul>                                                                                                    |         |
|                                                   | Bit 8                                                                                          | Всегда 0                                                                                                    |         |
|                                                   | Bit 9                                                                                          | <ol> <li>клиент имеет право на подключение</li> <li>(всегда читается как «1» после подключения)</li> </ol>                                                                                                    |         |
| Время, мин                                        | Число м                                                                                        | иинут с момента запуска                                                                                                    | 123–124 |
| Число клиентов Modbus TCP                         | Количе                                                                                         | ство занятых подключений Modbus TCP                                                                                                    | 125     |
| Лимит клиентов Modbus TCP                         | Общее                                                                                          | число возможных подключений по Modbus TCP                                                                                                    | 126     |
| Нагрузка RS-485, запросов/сек                     | Число з                                                                                        | апросов, отправляемых по RS-485 в секунду                                                                                                    | 127     |
| Полезная нагрузка RS-485,<br>запросов/сек         | Число с                                                                                        | ответов без ошибок по RS-485 в секунду                                                                                                    | 128     |
| Нагрузка RS-485 за секунду, %                     | Занятос<br>заданно                                                                             | сть RS-485 за последнюю секунду, с учетом<br>ой скорости RS-485 и времени молчания                                                                                                    | 129     |
| Нагрузка RS-485 за минуту, %                      | Занятос                                                                                        | сть RS-485 за последнюю минуту                                                                                                    | 130     |
| Нагрузка RS-485 за 5 минут, %                     | Занятос                                                                                        | сть RS-485 за последние пять минут                                                                                                    | 131     |
| Нагрузка Modbus TCP,                              | Число з                                                                                        | апросов, принимаемых от клиентов                                                                                                    | 132     |
| запросов/сек                                      | по Mod                                                                                         | ous TCP за секунду                                                                                                    |         |
| Полезная нагрузка Modbus TCP,                     | Число с                                                                                        | ответов без ошибок, отправляемых клиентам                                                                                                    | 133     |
| запросов/сек                                      | по Mod                                                                                         | ous TCP за секунду                                                                                                    |         |
| Нагрузка GSM, кБ/сек                              | Нагрузк                                                                                        | а GPRS канала при включенном GSM                                                                                                    | 134     |
| Нагрузка Ethernet, ·100 кБ/сек                    | Нагрузк                                                                                        | а проводного канала при включенном Ethernet                                                                                                    | 135     |
| Максимум клиентов Modbus TCP                      | Максим<br>клиентс                                                                              | альное количество подключенных одновременно<br>в по Modbus TCP – с момента запуска                                                                                                    | 136     |
| Максимальная нагрузка<br>Modbus TCP, запросов/сек | Максим<br>секунду                                                                              | альное количество запросов, принятое за<br>от клиентов по Modbus TCP – с момента запуска                                                                                                    | 137     |
| Максимум нагрузки RS-485, %                       | Максим<br>запуска                                                                              | альная нагрузка RS-485 за 5 минут – с момента                                                                                                    | 138     |
| Максимум нагрузки GSM, кБ/сек                     | Максим                                                                                         | альная нагрузка GPRS – с момента запуска                                                                                                    | 139     |
| Текущий IP-адрес Ethernet                         | ІР-адре                                                                                        | с, по которому прибор доступен в сети Ethernet*                                                                                                    | 140–143 |
| Текущий MAC-адрес Ethernet                        | MAC-a<br>Etherne                                                                               | рес, по которому прибор опознается в сети<br>t                                                                                                    | 144–149 |
| Состояние универсального<br>входа 1               | Показан<br>зависим<br>Для дат<br>датчика<br>Для ди<br>контакта<br>Для те<br>темпера<br>коротко | ния датчика, подключенного ко входу 1, в<br>мости от типа датчика (см. регистр 752):<br>чиков с аналоговым выходом – значение выхода<br>в мВ или в мкА (в зависимости от типа датчика);<br>скретных размыкателей – 0 при разомкнутых<br>ах, 1 при замкнутых контактах;<br>мпературных датчиков – измеренное значение<br>атуры, 32767 – при обрыве датчика, -32768 – при<br>м замыкании датчика | 150     |
| Приведенное значение                              | Показан                                                                                        | ния датчика на входе 1, приведенные к шкале                                                                                                    | 151     |
| состояния входа                                   | пользов<br>регистр                                                                             | зателя, в соответствии с настройками (см.<br>ы 766–767).                                                                                                    |         |

~ 17 ~

L

| Параметр                                                                                                    | Описание                                                                                                    | Адрес   |
|----------------------------------------------------------------------------------------------------|----------------------------------------------------------------------------------------------------|---------|
| Состояние универсального                                                                                                    | Показания датчика, подключенного ко входу 2                                                                    | 152     |
| входа 2                                                                                                    |                                                                                                    | ( = 0   |
| Приведенное значение                                                                                                    | Показания датчика на входе 2, приведенные к шкале                                                              | 153     |
| состояния входа 2                                                                                                    | пользователя, в соответствии с настроиками                                                                     | 454     |
| Состояние универсального входа 3                                                                                                    | Показания датчика, подключенного ко входу з                                                                    | 154     |
| Приведенное значение                                                                                                    | Показания датчика на входе 3 приведенные к шкаде                                                               | 155     |
| состояния входа 3                                                                                                    | пользователя, в соответствии с настройками                                                                     | 100     |
| Состояние универсального                                                                                                    | Показания датчика, подключенного ко входу 4                                                                    | 156     |
| входа 4                                                                                                    |                                                                                                    |         |
| Приведенное значение                                                                                                    | Показания датчика на входе 4, приведенные к шкале                                                              | 157     |
| состояния входа 4                                                                                                    | пользователя, в соответствии с настройками                                                                     |         |
| Неиспользуемый параметр                                                                                                    | Параметр зарезервирован для совместимости и равен 0                                                            | 158–159 |
| Состояние релейного выхода 1                                                                                                    | 0 – реле отключено, 1 – реле включено                                                                          | 160     |
| Состояние релейного выхода 2                                                                                                    | 0 – реле отключено, 1 – реле включено                                                                          | 161     |
| Состояние релейного выхода 3                                                                                                    | 0 – реле отключено, 1 – реле включено                                                                          | 162     |
| Неиспользуемый параметр                                                                                                    | Параметр зарезервирован для совместимости и равен 0                                                            | 163–164 |
| _                                                                                                    | 0: установлено подключение к серверу сбора данных                                                              |         |
| Время до подключения к                                                                                                    | 1: выполняется подключение к серверу сбора данных                                                              | 165     |
| удаленному серверу                                                                                                    | 2 – 65534: число секунд до повторного подключения                                                              |         |
|                                                                                                    | 65535: подключение к серверу не используется                                                                   | 400     |
| Число запрограммированных                                                                                                    | Количество перезапусков в соответствии с настроикои                                                            | 166     |
| перезапусков                                                                                                    | пользователя – за все время расоты присора                                                                     | 407     |
| число критических ошиоок                                                                                                    | количество отмеченных ошиоок (сооев), вызвавших<br>перезапуск прибора – за все время работы                    | 167     |
| Время работы прибора, мин                                                                                                    | Количество минут наработки прибора – за все время                                                              | 168–169 |
|                                                                                                    | работы                                                                                                    |         |
| Текущее время                                                                                                    | Число секунд с 1 января заданного года (см. рег. 157)                                                          | 170–171 |
| Год отсчета времени                                                                                                    | Год, от 1 января которого ведется отсчет времени                                                               | 172     |
| Часовой пояс, мин                                                                                                    | Часовой пояс, для которого ведется отсчет времени,                                                             | 173     |
|                                                                                                    | число минут со знаком относительно UTC+00                                                                      |         |
| Температура, °С                                                                                                    | Температура внутри прибора                                                                                     | 174     |
| Напряжение питания, мВ                                                                                                    | Напряжение шины 12 В                                                                                           | 175     |
| Неиспользуемый параметр                                                                                                    | Параметр зарезервирован для совместимости и равен 0                                                            | 176–177 |
| Неиспользуемый параметр                                                                                                    | Параметр зарезервирован для совместимости и равен 0                                                            | 178–179 |
| IP-адрес клиента 1**                                                                                                    | IP-адрес клиента, 0.0.0.0 – не подключен                                                                       | 180–183 |
| I Іорт клиента 1**                                                                                                    | Порт клиента, 0 – не подключен                                                                                 | 184     |
| IP-адрес клиента 2**                                                                                                    | <u>IP-адрес клиента, 0.0.0.0 – не подключен</u>                                                                | 185-188 |
| I юрт клиента 2 <sup>**</sup>                                                                                                    | Порт клиента, 0 – не подключен                                                                                 | 189     |
| IP-адрес клиента 3 <sup>^^</sup>                                                                                                    | IP-адрес клиента, 0.0.0.0 – не подключен                                                                       | 190–193 |
| Порт клиента 3**                                                                                                    | Порт клиента, 0 – не подключен                                                                                 | 194     |
| IP-адрес клиента 4**                                                                                                    | IP-адрес клиента, 0.0.0.0 – не подключен                                                                       | 195-198 |
|                                                                                                    | портклиента, 0 – не подключен                                                                                  | 199     |
| <ul> <li>– пр-адрес приоора в сети GSM м<br/>его IP-адреса обратитесь к провай</li> <li>** – содержимое регистров доступи</li> </ul> | южет выделяться динамически. Для доступа к приоору по GSW с<br>деру услуг GSM.<br>но только в режиме настройки | помощью |

| Таблица 10 – Параметры на | астройки прибора |
|---------------------------|------------------|
|---------------------------|------------------|

| Параметр                | Мин.–<br>Макс. | Заводское<br>значение | Описание                                                                                        | Адрес        |
|-------------------------|----------------|-----------------------|-------------------------------------------------------------------------------------------------|--------------|
| Сеть Ethernet           |                |                       |                                                                                                 |              |
| Статический<br>IP-адрес | ІР-адрес       | 192.168.0.111         | Если динамическая адресация отключена или<br>недоступна, IP-адрес прибора в сети Ethernet равен | 300 –<br>303 |
| N4                      |                |                       |                                                                                                 | 004          |
| маска подсети           | IP-маска       | 255.255.255.0         | используется только вместе со статическим<br>IP-адресом                                         | 304 –<br>307 |

| Параметр                                                           | Мин.–<br>Макс.          | Заводское<br>значение                | Описание                                                                                                    | Адрес        |
|--------------------------------------------------------------------|-------------------------|--------------------------------------|----------------------------------------------------------------------------------------------------|--------------|
| Шлюз                                                               | ІР-адрес                | 192.168.0.1                          | Используется только вместе со статическим                                                                                                    | 308 -        |
| Включить<br>динамическую<br>адресацию с<br>помощью<br>DHCP-сервера | 0–1                     | 0                                    | <ul> <li>0: для адресации в Ethernet используются заданные<br/>значения IP-адреса, маски и шлюза.</li> <li>1: прибор использует DHCP-сервер сети для<br/>определения IP-адреса, маски и шлюза. Если<br/>сервер недоступен, используются значения<br/>статической адресации</li> </ul> | 312          |
| Включить<br>фильтр IP-<br>адреса DHCP-<br>сервера                  | 0–1                     | 0                                    | Используется при включенной динамической<br>адресации.<br>0: прибор принимает данные адресации от первого<br>ответившего DHCP-сервера<br>1: прибор принимает данные адресации только от<br>DHCP-сервера с IP-адресом шлюза                                                            | 313          |
| Включить<br>использование<br>сервера DNS с<br>IP-адресом<br>шлюза  | 0–1                     | 1                                    | Используется, если DHCP недоступен (отключен)<br>0: DNS шлюза не используется<br>1: DNS шлюза используется для определения IP-<br>адреса сервера сбора данных, если его адрес задан<br>как имя хоста                                                                                  | 314          |
| IP-адрес<br>сервера DNS                                            | IP-адрес                | 8.8.8.8                              | Используется, если DHCP недоступен (отключен)<br>При включенном использовании сервера DNS<br>шлюза, задает IP-адрес дополнительного сервера<br>DNS                                                                                                    | 315–<br>318  |
| IP-адрес<br>добавочного<br>сервера DNS                             | IP-адрес                | 0.0.0.0                              | Используется, если DHCP недоступен (отключен)<br>Может задавать IP-адрес еще одного<br>дополнительного сервера DNS.<br>0.0.0.0 – не используется                                                                                                    | 319–<br>322  |
| Включить<br>заданный<br>вручную MAC-<br>адрес Ethernet             | 0—1                     | 0                                    | <ul> <li>0: в качестве МАС-адреса используется уникальное<br/>для каждого прибора значение</li> <li>1: для МАС-адреса используется заданное вручную<br/>значение</li> </ul>                                                                                                    | 323          |
| Заданный<br>вручную<br>MAC-адрес<br>Ethernet                       | МАС-<br>адрес           | Уникальное<br>для каждого<br>прибора | Используется при включенном ручном MAC-адресе<br>для идентификации прибора в сети Ethernet                                                                                                    | 324 –<br>329 |
| Ограничение<br>энергопотреб-<br>ления GSM, %                       | 0–100                   | 100                                  | Максимально допустимое усиление сигнала и энергопотребление<br>0: GSM отключен                                                                                                    | 330          |
| Включить<br>автоматическое<br>определение<br>настроек APN          | 0–1                     | 1                                    | 0: прибор устанавливает GPRS соединение по<br>указанным вручную параметрам APN<br>1: прибор автоматически определяет провайдера<br>услуг GSM по IMEI коду SIM-карты                                                                                                    | 331          |
| APN телефон<br>услуги GPRS                                         | Строка<br>симво-<br>лов |                                      | Предоставляется провайдером услуг GSM. До 20 символов                                                                                                    | 332 –<br>351 |
| APN логин<br>услуги GPRS                                           | Строка<br>симво-<br>лов |                                      | Предоставляется провайдером услуг GSM. До 40 символов                                                                                                    | 352 –<br>391 |
| APN пароль<br>услуги GPRS                                          | Строка<br>симво-<br>лов |                                      | Предоставляется провайдером услуг GSM. До 24 символов                                                                                                    | 392 –<br>415 |
| APN адрес<br>хоста                                                 | Строка<br>симво-<br>лов |                                      | Предоставляется провайдером услуг GSM. До 34 символов. В строке не может быть пробелов                                                                                                    | 416 –<br>449 |
| Подключения                                                        | клиентов                |                                      |                                                                                                    |              |

| Параметр                                                                             | Мин.–           | Заводское | Описание                                                                                                    | Адрес       |
|--------------------------------------------------------------------------------------|-----------------|-----------|----------------------------------------------------------------------------------------------------|-------------|
|                                                                                      | Макс.           | значение  |                                                                                                    |             |
| Порт<br>подключения по<br>Modbus TCP                                                 | 1–65535         | 502       | Используется при внешнем подключении к прибору<br>для обмена по протоколу Modbus TCP                                                                                                    | 450         |
| Включить<br>замещение<br>неактивных<br>клиентов                                      | 0–1             | 1         | <ul> <li>0: подключение по Modbus TCP поддерживается<br/>независимо от времени между запросами от<br/>клиента</li> <li>1: если все подключения по Modbus TCP заняты,<br/>новый клиент, запрашивающий подключение,<br/>может быть подключен вместо клиента, от<br/>которого не поступало запросов дольше заданного<br/>времени</li> </ul>                | 451         |
| Максимальное<br>время ожидания<br>запроса, сек                                       | 0 –<br>600 000  | 90        | Используется, если включено замещение неактивных клиентов                                                                                                    | 452–<br>453 |
| Включить<br>очередь на<br>последнее<br>занятое<br>подключение<br>Modbus TCP          | 0–1             | 0         | <ul> <li>0: подключение по Modbus TCP поддерживается<br/>независимо от времени удержания подключения</li> <li>1: если все подключения по Modbus TCP заняты,<br/>новый клиент, запрашивающий подключение, может<br/>быть подключен вместо последнего подключенного<br/>клиента, если время удержания подключения<br/>больше заданного времени</li> </ul> | 454         |
| Максимальное<br>время<br>удержания<br>последнего<br>подключения по<br>Modbus TCP, мс | 0 –<br>600 000  | 60 000    | Используется, если включена очередь на последнее<br>подключение по Modbus TCP                                                                                                    | 455–<br>456 |
| Сеть Modbus                                                                          |                 |           |                                                                                                    |             |
| Собственный<br>Modbus-<br>идентификатор<br>прибора                                   | 0–247           | 111       | 0: прибор пересылает все запросы Modbus TCP в<br>сеть Modbus, регистры прибора недоступны по<br>Modbus TCP<br>1–247: прибор отвечает на запросы Modbus TCP с<br>данным Modbus-идентификатором, не пересылая их<br>в сеть Modbus                                                                                                    | 457         |
| Скорость пере-<br>дачи в Modbus-<br>сети, бит/сек                                    | 75 –<br>921 600 | 9 600     | Используется при обмене с устройствами в Modbus-<br>сети, одинаковое значение для устройств в одной<br>Modbus-сети                                                                                                    | 458–<br>459 |
| Включить<br>проверку<br>четности                                                     | 0–1             | 0         | Используется при обмене с устройствами в Modbus-<br>сети, одинаковое значение для устройств в одной<br>Modbus-сети<br>0: не используется, байт завершают 2 стоп-бита<br>1: байт завершают бит четности и 1 стоп-бит                                                                                                    | 460         |
| Режим проверки<br>четности                                                           | 0–3             | 0         | Используется при обмене с устройствами в Modbus-<br>сети только, если включена проверка четности.<br>0: чет ("EVEN")<br>1: нечет ("ODD")<br>2: бит четности равен 0 ("SPACE")<br>3: бит четности равен 1 ("MARK")                                                                                                    | 461         |

| Параметр                                                            | Мин.–<br>Макс. | Заводское<br>значение | Описание                                                                                                    | Адрес |
|---------------------------------------------------------------------|----------------|-----------------------|----------------------------------------------------------------------------------------------------|-------|
| Время<br>ожидания<br>начала ответа<br>Modbus RTU, мс                | 0–60 000       | 200                   | Используется при передачах в Modbus-сети в режиме RTU. После передачи запроса, если первый байт ответа не был получен в течение этого промежутка времени, то ожидание ответа прекращается. Ответ всегда ожидается не меньше времени молчания между кадрами (время молчания зависит от скорости передачи и равно времени передачи 3,5 байт, или 1,75 мс для скоростей свыше 19200 бит/сек). | 462   |
| Включить<br>режим ASCII<br>обмена в сети<br>Modbus                  | 0–1            | 0                     | Режим обмена в Modbus-сети, одинаковое<br>значение для устройств в одной Modbus-сети<br>0: режим обмена RTU (формат: 1 старт-бит, 8 бит<br>данных, 1 бит четности или стоп-бит и 1 стоп бит –<br>всего 11 бит).<br>1: режим обмена ASCII (формат: 1 старт-бит, 7 бит<br>данных, 1 бит четности или стоп-бит и 1 стоп бит –<br>всего 10 бит).                                               | 463   |
| Время<br>ожидания<br>очередного<br>символа<br>Modbus ASCII,<br>мс   | 0–60 000       | 1000                  | Используется при передачах в Modbus-сети в<br>режиме ASCII. При приеме ответа, если очередной<br>байт ответа не был получен в течение этого<br>промежутка времени, то ожидание ответа<br>прекращается. Ожидание всегда не меньше<br>времени передачи одного символа (зависит от<br>скорости передачи).                                                                                     | 464   |
| Подключение                                                         | к серверу      | сбора данны           | biX                                                                                                    |       |
| Режим<br>подключения к<br>серверу сбора<br>данных                   | 0–2            | 1                     | <ul> <li>0: подключение к серверу не используется</li> <li>1: прибор устанавливает и поддерживает<br/>подключение к серверу через указанный порт<br/>подключения сервера (порт на серверной стороне)</li> <li>2: прибор ожидает подключение от сервера через<br/>указанный порт подключения сервера (порт на<br/>стороне прибора)</li> </ul>                                               | 465   |
| Порт<br>подключения<br>сервера                                      | 0–65535        | 48737                 | Порт, к которому обращается сторона,<br>устанавливающая подключение между прибором и<br>сервером (см. рег. 465)                                                                                                    | 466   |
| Время<br>ожидания<br>ответа от<br>сервера, сек                      | 0–3600         | 60                    | 0: время молчания сервера не ограничено<br>1–3600: максимальное время молчания сервера,<br>после которого подключение будет разорвано, и<br>должно быть установлено снова                                                                                                    | 467   |
| Время<br>ожидания до<br>повторного<br>подключения к<br>серверу, сек | 0–30 000       | 15                    | Используется в режиме «1» подключения к серверу<br>сбора данных. После потери соединения с<br>сервером, повторное подключение будет<br>произведено через заданное время ожидания<br>(после запуска прибора первое подключение<br>производится через фиксированное время – 5 сек).                                                                                                    | 468   |
| Включить<br>задание адреса<br>сервера<br>текстовой<br>строкой       | 0–1            | 1                     | Используется в режиме «1» подключения к серверу<br>сбора данных.<br>0: подключение производится к серверу с<br>фиксированным IP-адресом, заданным в регистрах<br>470–473<br>1: подключение производится к серверу с именем,<br>заданным в регистрах 474–509                                                                                                    | 469   |

| Параметр                                                                                        | Мин.–<br>Макс.          | Заводское<br>значение         | Описание                                                                                                    |             |  |
|-------------------------------------------------------------------------------------------------|-------------------------|-------------------------------|----------------------------------------------------------------------------------------------------|-------------|--|
| IP-адрес<br>сервера                                                                             | ІР-адрес                | 192.168.0.2                   | Используется в режиме «1» подключения к серверу<br>сбора данных, если выключено задание адреса<br>сервера текстовой строкой. IP-адрес удаленного<br>сервера, с которым поддерживается подключение.                                                                                                    | 470–<br>473 |  |
| Адрес сервера                                                                                   | Строка<br>симво-<br>лов | datastore.<br>overvis.<br>com | Используется в режиме «1» подключения к серверу<br>сбора данных, если включено задание адреса<br>сервера текстовой строкой. Адрес удаленного<br>сервера, с которым поддерживается подключение.<br>В качестве адреса может быть указана строка<br>длиной до 36 символов. В строке не может быть<br>пробелов | 474–<br>509 |  |
| Защита                                                                                          |                         |                               |                                                                                                    |             |  |
| Заданный<br>пароль для<br>входа в режим<br>настройки                                            | Строка<br>симво-<br>лов | 11111                         | Используется для доступа к режиму настройки по<br>Modbus TCP. В качестве пароля может быть<br>указана строка длиной от 5 до 10 символов. В<br>строке не может быть пробелов                                                                                                    | 510–<br>519 |  |
| Заданный<br>пароль для<br>подключения по<br>FTP                                                 | Строка<br>симво-<br>лов | 11111                         | Используется для доступа к файлам через<br>интерфейс FTP. В качестве пароля может быть<br>указана строка длиной от 5 до 10 символов. В<br>строке не может быть пробелов                                                                                                    | 520–<br>529 |  |
| Заданный<br>пароль для<br>разрешения<br>записи при<br>помощи<br>входящих SMS                    | Строка<br>симво-<br>лов | gap                           | Используется для проверки подлинности входящих<br>SMS с запросом записи или с подтверждением<br>аварии. В качестве пароля может быть указана<br>строка длиной от 3 до 10 символов. В строке не<br>может быть пробелов                                                                                      | 530–<br>539 |  |
| Заданный<br>пароль для<br>разрешения<br>чтения при<br>помощи<br>входящих SMS                    | Строка<br>симво-<br>лов | gap                           | Используется для проверки подлинности входящих<br>SMS с запросом чтения или с подтверждением<br>аварии. В качестве пароля может быть указана<br>строка длиной от 3 до 10 символов. В строке не<br>может быть пробелов                                                                                      | 540–<br>549 |  |
| Заданный<br>пароль для<br>разрешения<br>записи по<br>Modbus TCP в<br>устройства<br>через RS-485 | Строка<br>симво-<br>лов |                               | Используется для доступа к устройствам,<br>подключенным к ЕМ-486, для запроса функций<br>записи или управления, которые могут изменить<br>состояние этих устройств. В качестве пароля может<br>быть указана строка длиной до 10 символов.<br>В строке не может быть пробелов                               | 550–<br>559 |  |
| Заданный<br>пароль для<br>разрешения<br>чтения по<br>Modbus TCP                                 | Строка<br>симво-<br>лов |                               | Используется для доступа к устройствам,<br>подключенным к ЕМ-486, для запроса функций<br>чтения, или для доступа к регистрам ЕМ-486, кроме<br>регистров версии, пароля, режима и флагов. В<br>качестве пароля может быть указана строка длиной<br>до 10 символов. В строке не может быть пробелов          | 560–<br>569 |  |
| Включить<br>режим защиты<br>от записи с<br>помощью SMS                                          | 0–1                     | 0                             | <ul> <li>0: защита от записи регулируется с помощью других параметров (пароля)</li> <li>1: блокируются запросы по SMS, для функции записи</li> </ul>                                                                                                    | 570         |  |
| Включить<br>режим защиты<br>от чтения с<br>помощью SMS                                          | 0–1                     | 0                             | <ul> <li>0: защита от чтения регулируется с помощью других параметров (пароля)</li> <li>1: блокируются запросы по SMS для функции чтения</li> </ul>                                                                                                    | 571         |  |

| Параметр        | Мин.–<br>Макс | Заводское | Описание                                          |      |
|-----------------|---------------|-----------|---------------------------------------------------|------|
| Випюцить        | Wake.         | зпачепие  |                                                   |      |
|                 | 0_1           | 0         | о. защита от записи регулируется с помощью других | 572  |
| от записи по    | U I           | Ū         | 1. блокируются пюбые запросы функций кроме        | 012  |
| Modbus TCP      |               |           | функций Modbus 1, 2, 3, 4, 7, 17, 20              |      |
| Включить        |               |           | 0: защита от чтения регулируется с помошью других |      |
| режим зашиты    | 0–1           | 0         | параметров (пароля) или отключена                 | 573  |
| от чтения по    | •             | -         | 1: блокируются запросы для функций Modbus         |      |
| Modbus TCP      |               |           | 1, 2, 3, 4, 7, 17, 20, кроме чтения функцией 3    |      |
|                 |               |           | регистров версии, режима и флагов                 |      |
| Параметр не     | 0             | 0         | Не используется, для совместимости должно быть    | 574  |
| используется    |               |           | равно 0                                           |      |
| Реле            |               |           |                                                   |      |
| Нормальное      |               |           | 0-в нормальном состоянии реле отключено           |      |
| состояние реле  | 0–1           | 0         | 1-в нормальном состоянии реле включено,           | 575  |
| K1              |               |           | команда включения реле отключает его              |      |
| Нормальное      |               |           | 0-в нормальном состоянии реле отключено           |      |
| состояние реле  | 0–1           | 0         | 1-в нормальном состоянии реле включено,           | 576  |
| K2              |               |           | команда включения реле отключает его              |      |
| Нормальное      |               |           | 0-в нормальном состоянии реле отключено           |      |
| состояние реле  | 0–1           | 0         | 1-в нормальном состоянии реле включено,           | 577  |
| K3              |               |           | команда включения реле отключает его              |      |
| Параметр не     | 0             | 0         | Не используется, для совместимости должно быть    | 578– |
| используется    |               |           | равно 0                                           | 579  |
| Датчики         |               |           |                                                   |      |
|                 |               |           | 0: Датчик не подключен                            |      |
| Тип датчика,    |               |           | 1: Датчик с выходом 0–10 В                        |      |
| подключенного   | 0–9           | 0         | 2: Датчик с выходом 2–10 В                        | 580  |
| ко входу 1      |               |           | 3: Датчик с выходом 0–20 мА                       |      |
|                 |               |           | 4: Датчик с выходом 4–20 мА                       |      |
|                 |               |           | 5: Дискретный размыкатель                         |      |
|                 |               |           | 6: Температурный NTC 2 кОм (В=3950)               |      |
|                 |               |           | 7: Температурный NTC 2,5 кОм (В=3660)             |      |
|                 |               |           | 8: Температурный NTC 2,5 кОм (В=3980)             |      |
|                 |               |           | 9: Температурный NTC 5 кОм (В=3300)               |      |
|                 |               |           | 10: Температурный NTC 5 кОм (В=3520)              |      |
|                 |               |           | 11: Температурный NTC 5 кОм (В=3970)              |      |
|                 |               |           | 12: Температурный NTC 6,8 кОм (B=3520)            |      |
|                 |               |           | 13. Температурный NTC 10 кОм (В=3435)             |      |
|                 |               |           | 14. Температурный NTC 10 кОм (D=3050)             |      |
|                 |               |           | 16: Томпоратурный NTC 15 кОм (В=4145)             |      |
|                 |               |           | 10. Температурный NTC 15 кОм ( $B=4145$ )         |      |
|                 |               |           |                                                   |      |
| Приведенное     |               |           | регистра привеленного значения (апрес 141) при    |      |
| значение        | -32768 -      | 0         | минимальном значении выхода датчика (в            | 581  |
| минимума лля    | +32767        | U         |                                                   | 001  |
| латчика вхола 1 |               |           | Лля лискретных размыкателей – значение регистра   |      |
|                 |               |           | приведенного значения при разомкнутых контактах.  |      |
|                 |               |           | Для температурных датчиков – значение             |      |
|                 |               |           | температуры датчика (адрес 140). для которого     |      |
|                 |               |           | производится коррекция.                           |      |

| Параметр                                                                               | Мин.–                   | Заводское | Описание                                                                                                    |             |
|----------------------------------------------------------------------------------------|-------------------------|-----------|----------------------------------------------------------------------------------------------------|-------------|
|                                                                                        | макс.                   | значение  |                                                                                                    |             |
| Приведенное<br>значение<br>максимума для<br>датчика входа 1                            | -32768 –<br>+32767      | 1         | для датчиков с аналоговым выходом – значение<br>регистра приведенного значения (адрес 141) при<br>максимальном значении выхода датчика (в<br>зависимости от типа);<br>Для дискретных размыкателей – значение регистра<br>приведенного значения при замкнутых контактах;<br>Для температурных датчиков – скорректированное<br>значение температуры датчика (адрес 141), при<br>измеренной температуре, равной значению<br>регистра 576. | 582         |
| Десятичная<br>экспонента<br>приведенного<br>значения<br>датчика 1 для<br>отображения   | -32768 –<br>+32767      | 0         | Перед выводом на дисплей или на страницу<br>состояния WEB-интерфейса, приведенное<br>значение умножается на 10 в степени экспоненты,<br>например, для преобразования миллиампер в<br>амперы следует указать -3                                                                                                    | 583         |
| Число<br>отображаемых<br>десятичных<br>знаков<br>приведенного<br>значения<br>датчика 1 | 0–4                     | 1         | При выводе на дисплей или на страницу состояния<br>WEB-интерфейса дробных значений, данный<br>параметр указывает точность десятичной дроби                                                                                                    | 584         |
| Единица<br>измерения<br>приведенного<br>значения<br>датчика 1 для<br>отображения       | Строка<br>симво-<br>лов |           | При выводе на дисплей или на страницу состояния<br>WEB-интерфейса данная строка выводится после<br>значения                                                                                                    | 585–<br>589 |
| Тип датчика,<br>подключенного<br>ко входу 2                                            | 0–9                     | 0         | Аналогично 580                                                                                                    | 590         |
| Приведенное<br>значение<br>минимума для<br>датчика входа 2                             | -32768 –<br>+32767      | 0         | Аналогично 581                                                                                                    | 591         |
| Приведенное<br>значение<br>максимума для<br>датчика входа 2                            | -32768 –<br>+32767      | 1         | Аналогично 582                                                                                                    | 592         |
| Десятичная<br>экспонента<br>приведенного<br>значения<br>датчика 2 для<br>отображения   | -32768 –<br>+32767      | 0         | Аналогично 583                                                                                                    | 593         |
| Число<br>отображаемых<br>десятичных<br>знаков<br>приведенного<br>значения<br>датчика 2 | 0–4                     | 1         | Аналогично 584                                                                                                    | 594         |
| Единица<br>измерения<br>приведенного<br>значения<br>датчика 2 для<br>отображения       | Строка<br>симво-<br>лов |           | Аналогично 585–589                                                                                                    | 595–<br>599 |

| Параметр                                                                               | Мин.–<br>Макс.          | Заводское<br>значение | Описание           | Адрес       |
|----------------------------------------------------------------------------------------|-------------------------|-----------------------|--------------------|-------------|
| Тип датчика,<br>подключенного<br>ко входу 3                                            | 0–9                     | 0                     | Аналогично 580     | 600         |
| Приведенное<br>значение<br>минимума для<br>датчика входа 3                             | -32768 –<br>+32767      | 0                     | Аналогично 581     | 601         |
| Приведенное<br>значение<br>максимума для<br>датчика входа 3                            | -32768 –<br>+32767      | 1                     | Аналогично 582     | 602         |
| Десятичная<br>экспонента<br>приведенного<br>значения<br>датчика 3 для<br>отображения   | -32768 –<br>+32767      | 0                     | Аналогично 583     | 603         |
| Число<br>отображаемых<br>десятичных<br>знаков<br>приведенного<br>значения<br>датчика 3 | 0–4                     | 1                     | Аналогично 584     | 604         |
| Единица<br>измерения<br>приведенного<br>значения<br>датчика 3 для<br>отображения       | Строка<br>симво-<br>лов |                       | Аналогично 585–589 | 605–<br>609 |
| Тип датчика,<br>подключенного<br>ко входу 4                                            | 0–9                     | 0                     | Аналогично 580     | 610         |
| Приведенное<br>значение<br>минимума для<br>датчика входа 4                             | -32768 –<br>+32767      | 0                     | Аналогично 581     | 611         |
| Приведенное<br>значение<br>максимума для<br>датчика входа 4                            | -32768 –<br>+32767      | 1                     | Аналогично 582     | 612         |
| Десятичная<br>экспонента<br>приведенного<br>значения<br>датчика 4 для<br>отображения   | -32768 –<br>+32767      | 0                     | Аналогично 583     | 613         |
| Число<br>отображаемых<br>десятичных<br>знаков<br>приведенного<br>значения<br>датчика 4 | 0–4                     | 1                     | Аналогично 584     | 614         |

| Параметр       | Мин.–  | Заводское | Описание                                         |      |
|----------------|--------|-----------|--------------------------------------------------|------|
|                | Макс.  | значение  |                                                  |      |
| Единица        |        |           |                                                  |      |
| измерения      | Строка |           | Аналогично 585–589                               | 615– |
| приведенного   | СИМВО- |           |                                                  | 619  |
| значения       | ЛОВ    |           |                                                  |      |
| датчика 4 для  |        |           |                                                  |      |
| отображения    |        |           |                                                  |      |
| Параметр не    | 0      | 0         | Не используется, для совместимости должно быть   | 620- |
| используется   |        |           | равно 0                                          | 629  |
| Разное         |        |           |                                                  | •    |
| Включить       |        |           | 0: периодический перезапуск отключен             |      |
| автоматический | 0–1    | 0         | 1: прибор перезапускается через заданный         | 630  |
| перезапуск     |        |           | промежуток времени                               |      |
| прибора        |        |           |                                                  |      |
| Время          |        |           | Используется, если включен автоматический        |      |
| перезапуска    | 5–7200 | 7200      | перезапуск прибора                               | 631  |
| прибора, мин   |        |           |                                                  |      |
| Включить       |        |           | Используется, если включен автоматический        |      |
| режим          |        |           | перезапуск.                                      |      |
| перезапуска    | 0–1    | 0         | 0: прибор перезапускается через заданный         | 632  |
| автоматически  |        |           | промежуток времени с момента запуска             |      |
| только при     |        |           | 1: прибор перезапускается через заданный         |      |
| отсутствии     |        |           | промежуток времени от последней передачи по      |      |
| подключений    |        |           | сетям Ethernet или GSM                           |      |
| Код исключения |        |           | 0: При запрете доступа к регистрам Modbus        |      |
| Modbus,        | 0–255  | 1         | прибора или подключенных устройств ответ         | 633  |
| генерируемого  |        |           | клиенту не возвращается.                         |      |
| при запрете    |        |           | 1-255: При запрете доступа клиенту, пославшему   |      |
| доступа        |        |           | запрос, возвращается данный код исключения.      |      |
| Код исключения |        |           | · · · · · · · · · · · · · · · · · · ·            |      |
| Modbus,        |        |           | 0: При отсутствии ответа от адресата запроса     |      |
| генерируемого  | 0–255  | 11        | (Gateway Timeout) ответ клиенту не возвращается. | 634  |
| при отсутствии |        |           | 1-255: При отсутствии ответа от адресата запроса |      |
| ответа         |        |           | клиенту возвращается данный код исключения.      |      |

2.3.3.3 Настройка ЕМ-486 через WEB-интерфейс

Настройка через WEB-интерфейс выполняется с помощью WEB-браузера.

Написать в адресной строке браузера IP-адрес прибора (заводское значение – IP-адрес для подключения по Ethernet 192.168.0.111) и выбрать переход по указанному адресу.

**Примечание** – если браузер настроен на использование прокси-сервера, то для доступа к прибору в локальной сети необходимо добавить его IP-адрес в исключения в соответствии с документацией к браузеру.

Отобразится главная страница с заголовками вкладок для перехода в другие режимы.

Для настройки параметров сети Ethernet прибора необходимо выбрать вкладку «Параметры настройки».

Отобразится запрос пароля для доступа к настройкам прибора (заводское значение – 11111).

После ввода пароля и нажатия кнопки «Вход», если пароль указан правильно, разрешается доступ к режиму настройки. Отобразится страница настроек со списком параметров, перечисленных в таблице 10. Если пароль указан неверно, снова отобразится запрос пароля.

После внесения изменений в параметры необходимо нажать кнопку «Сохранить». При этом введенные параметры будут проверены. Если в значениях параметров нет ошибок, параметры будут сохранены в памяти прибора (новые параметры вступят в силу после следующего перезапуска/включения прибора). Если при нажатии на кнопку «Сохранить» в параметрах обнаружены ошибки, ни один параметр не сохраняется, а названия ошибочных параметров будут выделены красным цветом.

При нажатии на кнопку «Вернуть заводские» все параметры принимают заводские значения.

При нажатии на кнопку «Перезапустить» все соединения и выполняемые операции приема/передачи прерываются, и прибор перезапускается. Если до этого были сделаны и сохранены в памяти прибора изменения в параметрах, то эти изменения вступают в силу.

**Примечание** – если настройка выполняется через Ethernet, и параметры адресации в сети Ethernet (MAC-адреса, IP-адреса, настроек DHCP) были изменены и сохранены, то в ответ на нажатие кнопки «Перезапустить» браузер может не загрузить страницу после перезапуска прибора. Это вызвано обращением браузера к прибору по прежнему адресу. В таком случае подключение следует выполнить заново.

При нажатии на кнопку «Выход» режим настройки закрывается, снова отображается запрос пароля.

2.3.3.4 Настройка EM-486 через Modbus-интерфейс

Настройка через Modbus-интерфейс выполняется при подключении к прибору с помощью клиента Modbus с поддержкой протокола Modbus TCP, по его IP-адресу (заводское значение – IP-адрес для подключения по Ethernet 192.168.0.111), с указанием Modbus-идентификатора прибора (заводское значение – 111).

Для настройки параметров необходимо записать строку пароля в параметр ввода пароля (таблица 8). Заводское значение пароля – 11111, т.о. для записи заводского пароля в регистры с 100 по 104 следует записать число 49 – ASCII-код единицы (см. Приложение Б). Если пароль указан верно, параметр режима (таблица 9) принимает значение 1 – режим настройки.

В режиме настройки для записи доступен параметр управляющей команды (таблица 8), а также параметры настройки (перечисленные в таблице 10). После записи в регистры параметров настройки нужных значений, следует записать в параметр управляющей команды значение 2 – команду «Сохранить». Правильность значений сохраненных параметров можно проверить сравнением наборов настраиваемых параметров и сохраненных параметров. Если наборы совпадают, новые значения настроек приняты и сохранены.

Для сброса сохраненных параметров к заводским значениям в режиме настройки следует записать в параметр управляющей команды значение 3 – команда «Вернуть заводские».

Для того, чтобы сохраненные значения параметров вступили в силу, прибор должен быть перезапущен. Через Modbus-интерфейс перезапуск производится записью в параметр управляющей команды значения 1 – команды «Перезапуск».

Для выхода из режима настройки следует записать 0 в первый регистр параметра ввода пароля. При этом все регистры ввода пароля и регистр параметра управляющей команды очищаются (принимают значение 0).

### 3 ТРАНСПОРТИРОВАНИЕ И ХРАНЕНИЕ

EM-486 в упаковке производителя должен храниться в закрытом помещении с температурой от минус 50 до +60 °C и относительной влажностью не более 80 % при отсутствии в воздухе паров, вредно действующих на упаковку и материалы прибора. При транспортировании EM-486 потребитель должен обеспечить защиту прибора от механических повреждений.

### 4 СРОК СЛУЖБЫ И ГАРАНТИЯ ИЗГОТОВИТЕЛЯ

4.1 Срок службы изделия – 10 лет. По истечении срока службы обратиться к производителю.

- 4.2 Гарантийный срок хранения изделия 3 года.
- 4.3 Гарантийный срок эксплуатации изделия составляет 36 месяцев со дня продажи.
  - В течение гарантийного срока эксплуатации производитель бесплатно ремонтирует изделие при соблюдении потребителем требований Руководства по эксплуатации.

Изделие не подлежит гарантийному обслуживанию в следующих случаях:

- окончание гарантийного срока;
- наличие механических повреждений;
- наличие следов воздействия влаги или попадание посторонних предметов внутрь изделия;
- вскрытие и самостоятельный ремонт;
- повреждение, вызванное электрическим током либо напряжением, значения которых были выше максимально допустимых, указанных в Руководстве по эксплуатации.

4.4 Гарантийное обслуживание производится по месту приобретения.

- 4.5 Гарантия производителя не распространяется на возмещения прямых или непрямых убытков, утрат или вреда, связанных с транспортировкой изделия до места приобретения или до производителя.
- 4.6 Послегарантийное обслуживание выполняется производителем.

Убедительная просьба, при возврате изделия или передаче изделия на гарантийное или послегарантийное обслуживание, в поле сведений о рекламациях в паспорте подробно указывать причину возврата.

### Приложение А (обязательное)

### Версии и изменения

Версии прибора указаны в таблице А.1.

Таблица А.1 – Версии прибора

| Версия | Дата выпуска | Примечания                 |
|--------|--------------|----------------------------|
| 1      | 31.08.2015   | • Первая выпущенная версия |

### Приложение Б (рекомендуемое)

#### Подключения

ВНИМАНИЕ! ПОДКЛЮЧЕНИЕ К СЕТИ ПЕРЕДАЧИ ДАННЫХ НЕПРАВИЛЬНО НАСТРОЕННОГО УСТРОЙСТВА МОЖЕТ ПОВЛИЯТЬ НА СВЯЗЬ, В ТОМ ЧИСЛЕ ДРУГИХ УСТРОЙСТВ МЕЖДУ СОБОЙ. Подключение прибора ЕМ-486 к сети Ethernet требует взаимного согласования настроек подключенных устройств. Как правило, все подключения к сети, объединяющей более 2-х устройств, проводятся квалифицированным персоналом (сетевым администратором).

### 1. ІР-адресация

При связи устройств по сети Ethernet по протоколу TCP/IP, для определения отправителя и получателя данных каждое устройство использует набор настроек IP-адресации. Устройство хранит в памяти собственный, уникальный в пределах одной подсети IP-адрес (четыре байта, записывается в виде четырех целых чисел в диапазоне 0-255, разделенных точками), маску подсети, одинаковую для всех устройств в подсети (записывается аналогично IP-адресу) и IP-адрес шлюза, который используется для связи с другими сетями. Для правильной связи устройств в подсети необходимо выполнение нескольких условий:

- 1) Маска одинакова для всех устройств в одной подсети. Как правило, в небольших локальных сетях используется маска 255.255.255.0.
- 2) Маска начинается с группы бит, установленных в 1, за которой следует группа бит, сброшенных в 0.
- 3) Во всех IP-адресах устройств в одной подсети биты, которые в маске установлены в 1, одинаковы, и представляют адрес подсети. Для маски 255.255.255.0 в локальных сетях наиболее часто используются адреса, начинающиеся со 192.168. Третий байт может быть использован как номер подсети в сложной локальной сети. В небольших сетях третий байт, как правило, равен 0.
- 4) Набор бит в IP-адресах устройств, которые в маске сброшены в 0, уникален для каждого устройства в пределах одной подсети.
- 5) В большинстве случаев в сеть включается устройство (например, роутер), имеющее связь с другими сетями. Часто для него резервируются адреса 192.168.0.1, или 192.168.0.100, или 192.168.0.101. В таком случае другим устройствам в сети указывается IP-адрес этого устройства в качестве адреса шлюза. Указание этого адреса необязательно для связи устройств в подсети между собой, и используется только для связи устройства в одной подсети с устройствами в других сетях.

Заводские настройки адресации преобразователя интерфейсов ЕМ-486 указаны в таблице Б.1.

| Параметр      | Значение      |
|---------------|---------------|
| IP-адрес      | 192.168.0.111 |
| Маска подсети | 255.255.255.0 |
| Шлюз          | 192.168.0.1   |

Таблица Б.1 – Заводские настройки адресации ЕМ-486

При заводских настройках EM-486, для связи с ним по Ethernet, устройство-клиент (и любые другие устройства в той же подсети) должно использовать маску 255.255.255.0 и адрес, начинающийся со 192.168.0. Четвертый байт адреса может быть любым в диапазоне 1–255, кроме 111. Если подключение производится не напрямую между EM-486 и устройством-клиентом, а в сети с несколькими устройствами, адрес также не может быть равен ни одному из адресов других устройств в подсети. В случае, если в сети используется несколько устройств, у которых маска и первые три байта IP-адреса отличаются от указанных в таблице Б.1, или заводской IP-адрес EM-486 занят, то во избежание конфликтов адресации рекомендуется временно отключить настраиваемое устройство от сети, чтобы установить связь этого устройства с EM-486 напрямую. Это позволит настраивать устройство и EM-486 для прямой связи или для включения EM-486 в сеть.

#### 2. Настройка устройства-клиента для подключения по Ethernet

Настройка адресации устройства производится в соответствии с документацией к этому устройству и к программному обеспечению, использующемуся на нем.

Ниже приведен пример настройки персонального компьютера (ПК) под управлением операционной системы (ОС) Windows XP или Windows 7 для связи напрямую с EM-486, имеющим заводские настройки.

Для настройки сетевого адреса в операционной системе (ОС) Windows следует открыть список сетевых подключений ОС. Для этого, в зависимости от версии ОС, выполнить действия, перечисленные ниже:

- Для OC Windows XP:
  - 1) Зайти в ОС под учетной записью администратора.
  - 2) Выбрать «Пуск->Панель управления».
  - Если пункты панели управления разделены на категории, выбрать категорию «Сеть и подключения к Интернету».
  - 4) Открыть пункт «Сетевые подключения».
- Для OC Windows 7:
  - 1) Зайти в ОС под учетной записью администратора.
  - 2) Выбрать «Пуск->Панель управления».
  - 3) Если пункты панели управления разделены на категории, выбрать категорию «Сеть и Интернет».
  - 4) Открыть пункт «Центр управления сетями и общим доступом».
  - 5) В списке задач (на панели слева) выбрать «Изменение параметров адаптера».

Далее выполнить следующие действия:

- В открывшемся окне подключений выбрать нужное подключение через адаптер, адресацию которого необходимо изменить. Многие компьютеры имеют только один адаптер и одно подключение, которое будет отображаться в данном окне. Если в окне показано несколько подключений, выбрать нужное подключение, используя название адаптера в подписи подключения, или обратиться к системному администратору.
- 2) Щелкнуть по значку выбранного подключения правой кнопкой, выбрать в выпадающем меню пункт «Свойства». Откроется окно свойств, пример окна показан на рисунке Б.1.

06.....

| бщие Дополнительно                                                                                                    |  |
|----------------------------------------------------------------------------------------------------|--|
|                                                                                                    |  |
| <ul> <li>☑ В Планировщик пакетов QoS</li> <li>☑ ☞ Драйвер сетевого монитора</li> <li>☑ ☜ Протокол Интернета (ТСР/IР)</li> </ul>                                                                  |  |
| Уст <u>а</u> новить Удалить Свойства<br>Описание<br>Протокол TCP/IP - стандартный протокол глобальных<br>сетей, обеспечивающий связь между различными<br>развидействичими связь между различными |  |
| <ul> <li>При подключении вывести значок в области уведомлений</li> <li>Уведомдять при ограниченном или отсутствующем<br/>подключении</li> </ul>                                                  |  |
| ОК Отмена                                                                                                    |  |

| оощис                                                                                                    |                                 |  |  |  |  |  |  |  |
|----------------------------------------------------------------------------------------------------|---------------------------------|--|--|--|--|--|--|--|
| Параметры IP могут назначаться автоматически, если сеть<br>поддерживает эту возможность. В противном случае параметры<br>IP можно получить у сетевого администратора. |                                 |  |  |  |  |  |  |  |
| О Получить IP-адрес автоматичес                                                                                                    | Получить IP-адрес автоматически |  |  |  |  |  |  |  |
| Оспользовать следующий IP-ад                                                                                                    | pec:                            |  |  |  |  |  |  |  |
| <u>I</u> Р-адрес: 192.168.0.2                                                                                                    |                                 |  |  |  |  |  |  |  |
| <u>М</u> аска подсети:                                                                                                    | 255.255.255.0                   |  |  |  |  |  |  |  |
| Основной <u>ш</u> люз:                                                                                                    | · · ·                           |  |  |  |  |  |  |  |
| О П_олучить адрес DNS-сервера автоматически<br>● И_спользовать следующие адреса DNS-серверов:<br>П_редпочитаемый DNS-сервер:<br>                                      |                                 |  |  |  |  |  |  |  |
| Дополнительно                                                                                                    |                                 |  |  |  |  |  |  |  |
|                                                                                                    | ОК Отмена                       |  |  |  |  |  |  |  |
|                                                                                                    |                                 |  |  |  |  |  |  |  |

Свойства: Протокол Интернета (TCP/IP)

Рисунок Б.1 – Пример окна свойств подключения в ОС Windows

Рисунок Б.2 – Пример окна свойств протокола TCP/IP в OC Windows

- 3) В открывшемся окне, в списке компонентов подключения выбрать «Протокол Интернета (TCP/IP)». Убедиться, что компонент включен (помечен флажком в списке). Нажать кнопку «Свойства». Откроется окно свойств TCP/IP, пример окна показан на рисунке Б.2.
- 4) Выбрать опцию «Использовать следующий IP-адрес».
- 5) В поле «IP-адрес» указать адрес в диапазоне 192.168.0.1–192.168.0.255 (кроме 192.168.0.111, который используется прибором EM-486).
- 6) В поле «Маска подсети» указать «255.255.255.0».
- 7) Поля «Основной шлюз», «Предпочитаемый DNS-сервер», «Альтернативный DNS-сервер» оставить пустыми.
- 8) Нажать «ОК» для закрытия окна настройки протокола.
- 9) Нажать «ОК» для закрытия окна настройки подключения.
- 10) Если при закрытии окон, при применении параметров ОС предложит перезагрузить компьютер, ответить утвердительно.

### 3. Подключение к Internet по Ethernet

ВНИМАНИЕ! НАСТОЯТЕЛЬНО РЕКОМЕНДУЕТСЯ ПОДКЛЮЧЕНИЕ ПРИБОРА К СЕТИ INTERNET ПРОВОДИТЬ ПОД НАБЛЮДЕНИЕМ СИСТЕМНОГО АДМИНИСТРАТОРА ИЛИ ПРЕДСТАВИТЕЛЯ ПРОВАЙДЕРА ИНТЕРНЕТ-УСЛУГ.

Для подключения прибора к Internet через Ethernet используйте следующие рекомендации:

- у провайдера услуг интернета (далее провайдер) следует получить выделенную линию со статическим IPадресом; в случае, если статический IP недоступен, часть функций (прямое подключение по Modbus TCP, по FTP или через WEB-интерфейс) могут быть недоступны из Internet, при этом подключение к серверу может использоваться;
- подключение прибора напрямую к кабелю провайдера не рекомендуется; если необходимо прямое подключение, следует убедится, что прибор имеет разрешение на подключение по выделенной линии к провайдеру; если провайдер выполняет привязку подключения к МАС-адресу, и данное подключение к Internet уже использовалось персональными компьютерами или другими устройствами, то при подключении прибора напрямую к кабелю провайдера возможны два варианта разрешения подключения:
- а) подключить прибор к персональному компьютеру напрямую (см. п. 5.2.1) и узнать МАС-адрес прибора (см. п. 7). Сообщить провайдеру об изменении МАС-адреса на значение МАС-адреса прибора;
- б) определить значение МАС-адреса для подключения к интернету по настройкам устройства, ранее использовавшего это подключение, или узнать его у провайдера. Подключить прибор к персональному компьютеру напрямую и изменить параметры прибора: «включить ручной MAC-адрес» и «заданный ручной MAC-адрес» – так, чтобы ручной MAC-адрес был включен, а заданное значение в приборе соответствовало MAC-адресу, к которому привязано подключение Internet;
- при подключении через роутер (маршрутизатор) кабель провайдера подключается к разъему роутера "Uplink" (обычно выделенному цветом и не имеющему номера, в зависимости от производителя роутера обозначение может отличаться, см. документацию к роутеру). Для подключения прибора к роутеру применяется кабель Ethernet Straight-through (входит в комплект). Пользуясь документацией к роутеру, следует настроить роутер для подключения к Internet в соответствии с рекомендациями провайдера. Если провайдер использует привязку по MAC-адресу, то смена MAC-адреса вместо прибора проводится для роутера. Также в настройках роутера следует включить перенаправление приходящих на предоставленный провайдером статический IPадрес запросов на IP-адрес прибора (заводская настройка – 192.168.0.111). Если для выделенной линии закреплен статический IP-адрес в Internet, и требуется прямой доступ из Internet к серверам FTP, HTTP, Modbus TCP прибора, то в настройках требуется указать порты перенаправления: для локального IP-адреса прибора, на который идет перенаправление, следует указать 80 (для доступа к WEB-интерфейсу), 502 (для доступа по Modbus TCP), 21 и 2021 (для доступа по FTP) ;
- следует убедиться, что подключение прибора к Internet будет защищено стандартными средствами (см. ниже);
- при обращении к прибору в сети Internet следует использовать IP-адрес, предоставленный провайдером.

### 4. Подключение по GSM

**ВНИМАНИЕ!** ПОДКЛЮЧЕНИЕ ПРИБОРА К СЕТИ INTERNET РЕКОМЕНДУЕТСЯ ПРОВОДИТЬ ПОД РУКОВОДСТВОМ ОПЕРАТОРА МОБИЛЬНОЙ СВЯЗИ.

**Примечание** – убедитесь, что выбранный тарифный план включает обеспечение связи по GPRS (для подключения к Internet) и/или прием и передачу сообщений SMS (для управления по SMS).

Для подключения прибора по GSM используйте следующие рекомендации:

- у провайдера услуг GSM (далее провайдер) следует получить SIM-карту;
- установить SIM-карту в прибор и подключить соответствующую антенну для обеспечения достаточного сигнала радиосвязи в месте размещения прибора;
- после включения прибора убедиться, что SIM-карта распознана правильно после инициализации связи индикатор GSM продолжает мигать; если индикатор гаснет, проверьте SIM-карту, антенну и уровень сигнала GSM на дисплее прибора;
- если используется GPRS для подключения к Internet, убедиться, что провайдер и настройки GPRS определены правильно по коду SIM-карты – после запуска GPRS индикатор GSM мигает 3 раза в секунду; если индикатор мигает реже, чем 1 раз в секунду, проверьте настройки APN для GPRS;
- при необходимости, укажите настройки APN вручную в соответствии с рекомендациями провайдера;

### 5. Защита подключения

- ЕМ-486 имеет базовые средства защиты от несанкционированного доступа по сети;
- доступ для записи и/или чтения по Modbus TCP или с помощью SMS может быть отключен в настройках;
- настройки прибора могут быть изменены удаленно только после ввода пароля (не менее 5 знаков).
   Повторение неправильных паролей с целью подбора правильного значения блокируется прибором;

- пароли доступа могут быть установлены для ограничения записи и/или чтения по Modbus TCP или с помощью SMS;
- при вводе пароля доступ открывается только для данного клиента по данному протоколу. При долгом отсутствии запросов от клиента доступ закрывается;

ВНИМАНИЕ! ПРИ ЛЮБЫХ ПОДКЛЮЧЕНИЯХ, КРОМЕ ПЕРЕДАЧ ПО GSM И СВЯЗИ С СЕРВЕРОМ ПО СПЕЦИАЛИЗИРОВАННОМУ ПРОТОКОЛУ ЕМ-486, ПАРОЛИ ПЕРЕСЫЛАЮТСЯ В НЕЗАШИФРОВАННОМ ВИДЕ, ПРИ ПРАВИЛЬНО ВВЕДЕННОМ ПАРОЛЕ ДОСТУП ОТКРЫВАЕТСЯ В НЕЗАЩИЩЕННОМ СОЕДИНЕНИИ!

- Встроенные в прибор средства защиты доступа не предназначены против злоумышленных сетевых атак (особенно атак, цель которых не доступ к прибору, а блокирование доступа);
- В сложных и разветвленных сетях (особенно при обеспечении доступа к EM-486 по Internet) рекомендуется отделять прибор от небезопасных сетей стандартными средствами защиты (роутер, настроенный для фильтрации передач, Firewall и т. п.).

### 6. Подключение к серверу

EM-486 имеет режим постоянной связи с сервером сбора данных и управления. В данном режиме программа прибора может быть прочитана или изменена с сервера, данные, собранные прибором, передаются и накапливаются на сервере, при этом собранные данные накапливаются на карте памяти SD прибора при обрывах связи и передаются на сервер при возобновлении связи. События и аварийные ситуации отслеживаются прибором, и уведомления отсылаются на сервер.

В качестве сервера может выступать, например, система Overvis (Internet-adpec «overvis.com»).

Overvis – это система для мониторинга и дистанционного управления технологическими процессами. Overvis позволяет считывать данные и управлять приборами, в том числе EM-486, при наличии подключения к ним, сохранять данные в базу, просматривать данные в удобной форме, получать оповещения об авариях в виде SMS или E-Mail.

Заводские настройки EM-486 подготовлены для подключения к Overvis.

Система Overvis поддерживает специальный способ идентификации, используемый в EM-486. При этом приборы распознаются по уникальному MAC-адресу, который передается на сервер при каждом подключении. Для того, чтобы пользователь системы Overvis получил доступ к прибору, следует на сайте Overvis однократно указать код активации, присылаемый на каждый новый прибор, подключенный к системе. Код представляет собой число из 8 знаков, и выводится на дисплее и на странице состояния WEB-интерфейса прибора сразу после подключения к серверу. После ввода кода прибор «привязывается» к пользователю, и в дальнейшем доступ к прибору может быть получен только с разрешения данного пользователя.

- Для подключения нового прибора к системе Overvis в режиме АПК необходимо:
- подключить прибор к Internet одним из указанных выше способов;
- убедиться (по информации на дисплее или на странице параметров состояния WEB-интерфейса прибора), что подключение к серверу установлено и код активации получен;

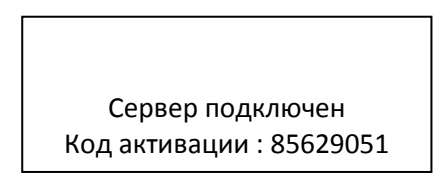

### Рисунок Б.3 – Отображение кода активации на дисплее

**Примечание** – если для прибора, заново подключаемого к Overvis, выводится информация, что подключение активировано, в целях безопасности необходимо нажать кнопку «Перезапустить активацию» внизу страницы состояния WEB-интерфейса – чтобы удалить прибор из Overvis. Это гарантирует, что прибор будет использоваться только пользователями, имеющими на это право.

• пользуясь указаниями на сайте системы Overvis, подключиться к EM-486 с кодом активации; после активации на дисплее прибора при подключении к серверу будет выведено сообщение «активировано»;

Сервер подключен Подключение активировано

### Рисунок Б.4 – Отображение состояния активации на дисплее

Для подключения ЕМ-486 к другим серверам обратитесь к производителю прибора.

### Приложение В (рекомендуемое)

### Обновление встроенного ПО

### 1 Общие сведения

EM-486 использует для обновления встроенного ПО файлы в папке «FW» на карте памяти SD:

Встроенное ПО может быть обновлено из любого файла в данной папке через WEB-интерфейс или в специальном режиме обновления встроенного ПО.

**Примечание** – так как перед обновлением прибор предлагает на выбор все файлы из папки по очереди, то при большом количестве файлов в папке рекомендуется обновление через WEB-интерфейс прибора.

### 2 Передача файлов обновления ЕМ-486

Для передачи файлов следует использовать сервер FTP прибора или WEB-интерфейс прибора. Передача через FTP производится в стандартном режиме, файлы должны быть размещены в папке «FW». Для передачи через WEB-интерфейс войти в режим настройки EM-486, как указано в п. 2.3.3.3. Перейти в подраздел «Файлы».

Для загрузки файла в EM-486:

- в строке файла прошивки, который следует заменить, нажать кнопку «Выбрать файл», либо для добавления файла нажать кнопку «Выбрать файл» внизу страницы;
- в открывшемся окне выбрать файл обновления (например «EM-486-2-8.FUS»;
- нажать кнопку «Заменить файл» либо кнопку «Передать файл» внизу страницы.
   Примечание после загрузки файла следует убедиться, что загружен правильный файл обновления ПО до нужной версии. В строке загруженного файла рядом с именем файла должен отображаться заголовок прошивки с номером версии, после которого должно быть указано «Проверена».

Для получения файла из EM-486:

- в строке файла нажать кнопку «Получить»;
- выбрать имя файла и место, куда будет помещен файл.

Для стирания файла в EM-486:

• в строке файла нажать кнопку «Удалить»

### 3 Обновление встроенного ПО через WEB-интерфейс

Войти в режим настройки EM-486 через WEB-интерфейс, как указано в п. 2.3.3.3.

Перейти в подраздел «Файлы».

Для обновления встроенного ПО:

- в строке файла обновления нажать кнопку «Запрограммировать»;
- после дополнительной проверки файла прошивки, прибор автоматически перезапустится и будет переведен в режим обновления (см. п. В.4);
- дождаться обновления ПО, процесс может занять от 2 до 5 минут;
- проверить номер версии ПО на дисплее прибора и убедиться, что обновление прошло успешно.

### 4 Режим обновления ПО

Прибор может быть переведен в режим обновления ПО после подачи питания или перезапуска. Переход производится автоматически (при выборе обновления ПО через WEB-интерфейс либо при сбое обновления) или вручную (при нажатой в момент запуска кнопке «**R**»). Порядок входа в режим обновления указан в таблице B.1.

| N⁰ | Этап               | Кнопка | Красный    | Дисплей    | Время   | Примечание                         |
|----|--------------------|--------|------------|------------|---------|------------------------------------|
|    |                    | «R»    | индикатор  |            |         |                                    |
| 1  | Инициализация      | нажата | Вкл.       |            | 0,5 сек | Для отказа от обновления ПО        |
| 2  | Ожидание           | нажата | Выкл.      |            | 1 сек   | следует отпустить кнопку «R»       |
| 3  | Предупреждение о   | нажата | Мигает с   | Выполняетс | 5 сек   | на этих этапах                     |
|    | входе в режим      |        | ускорением | я вход в   |         |                                    |
|    | обновления ПО      |        |            | режим      |         |                                    |
|    |                    |        |            | обновления |         |                                    |
|    |                    |        |            | ПО         |         |                                    |
| 4  | Предложение входа  | нажата | Вкл.       | Отпустите  | 2 сек   | Для входа в режим обновления       |
|    | в режим обновления |        |            | кнопку для |         | ПО следует <u>отпустить кнопку</u> |
|    | ПО                 |        |            | входа в    |         | <u>«R»</u> на этом этапе           |
|    |                    |        |            | режим      |         |                                    |
|    |                    |        |            | обновления |         |                                    |

### Таблица В.1 – Вход в режим обновления ПО

|   |                      |        |   | ПО |   |                             |
|---|----------------------|--------|---|----|---|-----------------------------|
| 5 | Защита от случайного | нажата | - | -  | - | Удержание кнопки приводит к |
|   | нажатия              |        |   |    |   | отказу от обновления ПО     |

После ручного входа в режим обновления ПО может быть выбран файл обновления. Порядок действий для выбора файла приведен в таблице В.2. Для отказа от обновления следует отключить питание EM-486 либо дождаться автоматического выхода из режима обновления ПО.

| Таблица | B 2 -         | Выбор | файпа | обновпения  |
|---------|---------------|-------|-------|-------------|
| гаолица | <b>D.</b> 2 - | регор | wanna | OOHOBJICHMA |

| Nº | Этап                                                   | Кнопка<br>«R» | Красный<br>инди-<br>катор | Дисплей                                       | Время                                  | Примечание                                                                                  |
|----|--------------------------------------------------------|---------------|---------------------------|-----------------------------------------------|----------------------------------------|---------------------------------------------------------------------------------------------|
| 1  | Определение<br>доступных файлов                        |               | Выкл.                     | Поиск<br>файлов<br>обновле<br>ния             | (зависит от<br>обнаруженных<br>файлов) |                                                                                             |
| 3  | Предупреждение о<br>предложении файла<br>обновления ПО | отпущена      | Выкл.                     | Имя и<br>версия<br>файла<br>обновле<br>ния ПО | 5 сек                                  | Для выбора файла<br>следует <u>нажать и</u><br><u>отпустить кнопку «R»</u><br>на этом этапе |
| 4  | Предложение всех<br>файлов обновления                  | отпущена      | _                         | _                                             | (зависит от<br>обнаруженных<br>файлов) | Повтор этапа 3 для<br>каждого из файлов                                                     |
| 6  | Повторное<br>предложение                               | отпущена      | -                         | -                                             | (зависит от времени<br>этапа 4)        | Повтор этапов 3–4<br>2 раза                                                                 |
| 7  | Защита от случайного<br>входа в режим<br>обновления ПО | отпущена      | -                         | _                                             | _                                      | Отказ от выбора<br>файла приводит к<br>выходу из режима<br>обновления ПО                    |

При автоматическом входе в режим обновления ПО или при ручном выборе файла производится обновление ПО из файла. Процесс обновления описан в таблице В.3.

| N⁰ | Этап           | Кнопка | Красный   | Дисплей      | Время       | Примечание               |
|----|----------------|--------|-----------|--------------|-------------|--------------------------|
|    |                | «R»    | индикатор |              |             |                          |
| 1  | Начало         | -      | Вкл.      | ВНИМАНИЕ!    | 2—10 сек    |                          |
|    | обновления ПО  |        |           | Обновление   |             |                          |
|    |                |        |           | ПО           |             |                          |
| 2  | Обновление     | -      | Вкл.      | (полоса      | (зависит от | Время до окончания       |
|    | встроенного ПО |        |           | процесса     | файла       | обновления отражается на |
|    |                |        |           | отражает ход | обновления  | дисплее                  |
|    |                |        |           | обновления   | ПО)         |                          |
|    |                |        |           | ПО)          |             |                          |
| 3  | Обновление     | -      | Выкл.     | Обновление   | 5 сек       |                          |
|    | успешно        |        |           | успешно      |             |                          |
|    | завершено      |        |           | завершено!   |             |                          |
| 4  | Запуск ПО      | -      | -         | -            | -           |                          |

Таблица В.3 – Обновление встроенного ПО

Замеченные в процессе обновления ошибки отображаются на дисплее. Возможных ошибки при обновлении встроенного ПО перечислены в таблице В.5.

**ВНИМАНИЕ!** ПРИ КРИТИЧЕСКИХ ОШИБКАХ В РЕЖИМЕ ОБНОВЛЕНИЯ ПО ПРОДОЛЖЕНИЕ РАБОТЫ ПРИБОРА НЕВОЗМОЖНО. В этом случае индикация критической ошибки производится в течение часа, после чего прибор автоматически перезапускается. Если ошибка вызвана случайной помехой, встроенное ПО будет восстановлено из файла на карте памяти.

| Таблица В.4 – Коды і | предупреждений в режиме | обновления ПО |
|----------------------|-------------------------|---------------|
|----------------------|-------------------------|---------------|

| Код | Предупреждение           | Действия                  | Примечание                               |  |
|-----|--------------------------|---------------------------|------------------------------------------|--|
| 2   | Встроенное ПО не может   | Включение режима          | Предупреждение появляется при выборе     |  |
|     | быть запущено            | аварийной перепрошивки:   | обновления ПО в WEB-интерфейсе прибора   |  |
|     |                          | автозапуск перепрошивки   | или вследствие других ошибок, и          |  |
|     |                          | из выбранного файла или   | автоматически устраняется при помощи     |  |
|     |                          | из первого доступного     | доступных файлов обновления              |  |
| _   |                          | файла (если есть)         |                                          |  |
| 3   | Ошибка в ходе текущего   | Аналогично №2, но файл, в | Ошибка автоматически устраняется при     |  |
|     | процесса обновления ПО   | ходе обновления из        | помощи доступных файлов обновления       |  |
|     |                          | которого произошла        |                                          |  |
|     |                          | ошиока, имеет меньшии     |                                          |  |
| 4   |                          |                           |                                          |  |
| 4   | пет доступных фаилов     | выход из режима           | приоор может продолжать работу, однако   |  |
|     | ооновления               |                           | для перепрограммирования фаил            |  |
|     |                          | встроенного ПО            | загружен в папку «FW» на карте памяти SD |  |
|     |                          | berpoetinoro rio          |                                          |  |
| 5   | Аварийный режим –        | Ожидание ручного          | Ошибка является следствием трехкратного  |  |
|     | встроенное ПО не может   | перезапуска прибора или   | входа в аварийный режим вследствие       |  |
|     | быть запущено            | автоматический            | других ошибок. Правильный файл           |  |
|     |                          | перезапуск через 1 час    | обновления встроенного ПО должен быть    |  |
|     |                          |                           | загружен в папку «FW» на карте памяти SD |  |
|     |                          |                           | прибора. В случае повторения ошибки      |  |
|     |                          |                           | следует обратиться к производителю       |  |
| 6   | Аварийный режим —        | Аналогично №5             | Аналогично №5                            |  |
|     | ошибка в ходе текущего   |                           |                                          |  |
|     | обновления ПО            |                           |                                          |  |
| 7   | Невосстановимая ошибка – | Аналогично №5             | Аналогично №5                            |  |
|     | нет доступных файлов     |                           |                                          |  |
|     | обновления, встроенное   |                           |                                          |  |
|     | по не может быть         |                           |                                          |  |
|     | запущено                 |                           |                                          |  |

### Приложение Г (рекомендуемое)

### Коды символов по стандарту ASCII

| Код* | Символ   | Код* | Символ | Код* | Символ |
|------|----------|------|--------|------|--------|
| 32   | (пробел) | 64   | @      | 96   | ``     |
| 33   | !        | 65   | A      | 97   | а      |
| 34   | "        | 66   | В      | 98   | b      |
| 35   | #        | 67   | С      | 99   | С      |
| 36   | \$       | 68   | D      | 100  | d      |
| 37   | %        | 69   | E      | 101  | е      |
| 38   | &        | 70   | F      | 102  | f      |
| 39   | Ĺ        | 71   | G      | 103  | g      |
| 40   | (        | 72   | Н      | 104  | h      |
| 41   | )        | 73   | I      | 105  | i      |
| 42   | *        | 74   | J      | 106  | j      |
| 43   | +        | 75   | К      | 107  | k      |
| 44   | ,        | 76   | L      | 108  | I      |
| 45   | -        | 77   | Μ      | 109  | m      |
| 46   |          | 78   | Ν      | 110  | n      |
| 47   | /        | 79   | 0      | 111  | 0      |
| 48   | 0        | 80   | Р      | 112  | р      |
| 49   | 1        | 81   | Q      | 113  | q      |
| 50   | 2        | 82   | R      | 114  | r      |
| 51   | 3        | 83   | S      | 115  | s      |
| 52   | 4        | 84   | Т      | 116  | t      |
| 53   | 5        | 85   | U      | 117  | u      |
| 54   | 6        | 86   | V      | 118  | v      |
| 55   | 7        | 87   | W      | 119  | w      |
| 56   | 8        | 88   | Х      | 120  | x      |
| 57   | 9        | 89   | Y      | 121  | У      |
| 58   | :        | 90   | Z      | 122  | Z      |
| 59   | ;        | 91   | [      | 123  | {      |
| 60   | <        | 92   | ١      | 124  |        |
| 61   | =        | 93   | ]      | 125  | }      |
| 62   | >        | 94   | Λ      | 126  | ~      |
| 63   | ?        | 95   | _      |      |        |

\* - коды приведены в десятичной системе счисления